# РУКОВОДСТВО ПО ОБСЛУЖИВАНИЮ И ЭКСПЛУАТАЦИИ

# **DB9000-STC**

Стереогенератор с RDS/RBDS кодером на платформе DSP

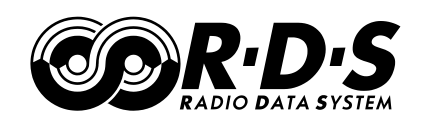

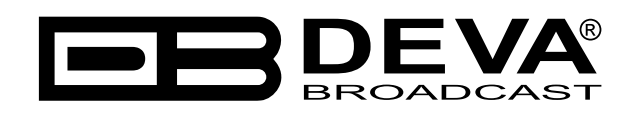

Дата публикации: 19-Feb-2021

# Содержание

| Вступление                             |    |
|----------------------------------------|----|
| Сокращения и аббревиатуры              | 5  |
| Общая информация                       | 6  |
| Применения                             | 6  |
| Возможности                            | 7  |
| Спецификация                           |    |
| Блок-схема                             |    |
| Безопасность                           |    |
| Перед началом                          |    |
| -<br>Переключатель вольтажа            |    |
| Кабель питания                         |    |
| Рекомендации по установке              |    |
| РЧ интерференция (RFI)                 |    |
| Распаковка и проверка                  |    |
| Установка                              |    |
| Требования к шкафу                     |    |
| Тепловыделение                         |    |
| Индикация и подключения                |    |
| Передняя панель                        |    |
| Задняя панель                          |    |
| Подключение к DB9000-STC               |    |
| Аналоговые входы                       |    |
| Цифровые входы                         |    |
| Сетевой порт                           |    |
| RS-232 COM nopm                        |    |
| Управление                             |    |
| Status                                 |    |
| Конфигурация                           |    |
| Device Alias                           |    |
| Date and Time                          |    |
| Сетевые настройки                      |    |
| Network Settings                       |    |
| IP Voice Announcement                  |    |
| WEB Server Settings                    |    |
| FTP Server Settings                    |    |
| Настройки SNMP                         |    |
| Настройки резервирования               |    |
| Audio Loss                             |    |
| Audio Recover                          |    |
| Backup Player                          |    |
| Конфигурация RS-232 СОМ порта          | 27 |
| RS-232 Settings                        |    |
| Конверсия Ethernet в RS-232 Redirector |    |
| Конфигурация стереокодера              |    |
| General Settings                       |    |
| 0                                      | -  |

| Audio Input                            |  |
|----------------------------------------|--|
| Injection Levels                       |  |
| Phase Adjustment                       |  |
| MPX Limiter                            |  |
| Output Levels                          |  |
| Звуковая обработка                     |  |
| Automatic Gain Control Settings        |  |
| Audio Equalizer Settings               |  |
| Конфигурация RDS                       |  |
| RDS Encoder Settings                   |  |
| Program Station Name Settings          |  |
| Radio Text Settings                    |  |
| General Settings                       |  |
| Trafic Information                     |  |
| Decoder Information                    |  |
| Date & Time Settings                   |  |
| Program Type Name Settings             |  |
| Console Settings                       |  |
| Настройка списка AF                    |  |
| Настройки по умолчанию                 |  |
| General Default Settings               |  |
| Network Default Settings               |  |
| Backup Audio Default Settings          |  |
| COM Port Default Settings              |  |
| Stereo Encoder Default Settings        |  |
| Audio Enhancement Default Settings     |  |
| RDS Encoder Default Settings           |  |
| AF List Default Settings               |  |
| Аппаратный сброс                       |  |
| Настройки сети по умолчанию            |  |
| Настройки WEB сервера по умолчанию     |  |
| Перезагрузка                           |  |
| Обновление встроенного ПО              |  |
| Консоль RDS                            |  |
| Подключение к консоли RDS              |  |
| Синтаксис RDS консоли                  |  |
| Список доступных команд консоли RDS    |  |
| UPnP обнаружение в локальных сетях     |  |
| Активация UPnP                         |  |
| Автоматическое подключение в Windows 7 |  |
| ГАРАНТИЙНЫЕ УСЛОВИЯ И ПОЛОЖЕНИЯ        |  |
| Форма регистрации продукта             |  |

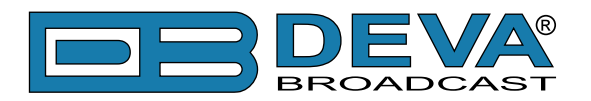

# Вступление

DEVA Broadcast Ltd. - международная коммуникационная и высокотехнологичная производственная компания, ее корпоративная штаб-квартира и производство расположены в Бургасе, Болгария. Компания обслуживает вещательный и корпоративный рынки по всему миру – от потребителей и малого бизнеса до крупнейших мировых организаций. Она занимается исследованиями, проектированием, разработкой и предоставлением передовых продуктов, систем и услуг. DEVA запустила свой собственный бренд еще в 1997 году и в настоящее время превратилась в лидера рынка и всемирно известного производителя удобных, экономически эффективных и инновационных вещательных решений.

Креативность и инновации глубоко вплетены в корпоративную культуру DEVA. Благодаря успешному инжинирингу, маркетингу и управлению наша команда преданных своему делу профессионалов создает ориентированные на будущее решения для повышения эффективности работы клиентов. Вы можете быть уверены, что все вопросы, заданные нашей команде, будут решены соответствующим образом. Мы гордимся нашей предпродажной и постпродажной поддержкой и скоростью поставки, которые наряду с выдающимся качеством нашего радиооборудования завоевали нам должное уважение и положение авторитета на рынке.

Лучшие в своем роде решения DEVA стали бестселлерами для наших партнеров. Стратегические партнерские отношения, которые были сформированы с лидерами отрасли за все эти годы, что мы работаем на рынке вещания, доказали нам, что мы надежный деловой партнер и ценный актив, как это подтвердили бы наши дилеры по всему миру. В постоянном стремлении к точности и долгосрочному сотрудничеству, DEVA повышает репутацию наших партнеров и клиентов. Кроме того, мы уже доказали свою заслугу в качестве надежного поставщика услуг для партнеров.

Наше портфолио предлагает полную линейку высококачественных и конкурентоспособных продуктов для FM-и цифрового радио, радиосетей, телекоммуникационных операторов и регулирующих органов. За почти два десятилетия интенсивной разработки программного и аппаратного обеспечения мы добились уникальных ценовых характеристик и долговечности наших продуктовых линеек. Множество оборудования и услуг нашей компании соответствует новейшим технологиям и современным тенденциям. Наиболее узнаваемыми характеристиками, приписываемыми продуктам DEVA, являются их четкий, узнаваемый дизайн, простота использования и экономичность: простота форм, но множественность функций.

Для нас не существует стадии, когда мы считаем, что достигли самого удовлетворительного уровня в своей работе. Наши инженеры находятся в постоянном поиске новых идей и технологий, которые будут реализованы в решениях DEVA. Одновременно, на каждом этапе любого нового развития осуществляется строгий контроль. Опыт и тяжелая работаэто наша основа, а непрерывный процесс совершенствования-это то, что мы никогда не оставляем в стороне. DEVA регулярно участвует во всех знаковых вещательных событиях не только для продвижения своей продукции, но и для обмена ценными ноу-хау и опытом. Мы также участвуем в международных крупномасштабных проектах, связанных с радио-и аудиосистемами, что делает нас еще более конкурентоспособными на мировом рынке.

Вся продукция DEVA разрабатывается и производится в соответствии с последними стандартами контроля качества ISO 9001.

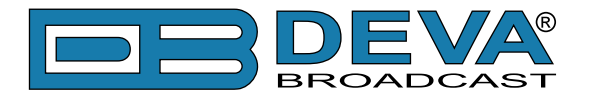

# Сокращения и аббревиатуры

Описывает сокращения и сноски в тексте данного руководства

| Аббревиатура и стиль       | Описание                    | Пример                               |  |
|----------------------------|-----------------------------|--------------------------------------|--|
| Menu > Sub Menu >          | Последовательность перехода | Нажмите <i>Settings &gt; General</i> |  |
| Menu Command               | в меню                      |                                      |  |
| [Button]                   | Интерактивные кнопки        | Нажмите [OK] для сохранения          |  |
|                            | интерфейса                  | настроек                             |  |
| ПРИМЕЧАНИЕ:                | Важные заметки и            | <b>NOTE:</b> Уведомление появится    |  |
|                            | рекомендации                | только один раз                      |  |
| <u>"РАЗДЕЛ" на стр XXX</u> | Ссылки и сноски             | См <u>"Новое подключение"</u>        |  |
|                            |                             | ( <u>См "Мониторинг" на стр 56</u> ) |  |
| Пример                     | Используется при            | Пример при уведомлении E-mail:       |  |
|                            | цитировании текста          | Date: 04 Nov 2013, 07:31:11          |  |

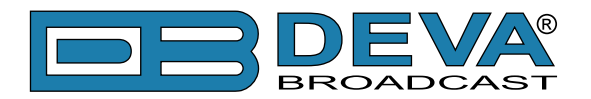

# Общая информация

DB9000-STC - это высокопроизводительный 32-битный стереогенератор на платформе DSP со встроенным кодером RDS/RBDS. Он был точно разработан для удовлетворения самых высоких ожиданий при формировании FM-стерео и продвинутого кодирования RDS/RBDS. Этот стереокодер принимает оба типа аудиоисточников аналоговые и цифровые AES/EBU. DB9000-STC поставляется с простым в использовании и защищенным паролем web-сервером и комплексными функциями дистанционного управления. Он поддерживает протоколы SNMP, RS232, UDP, TCP/IP. Цифровая архитектура гарантирует долгосрочную надежность и легкое обновление встроенного ПО непосредственно на месте или помощи дистанционного управления.

Встроенный кодер RDS может "раскладывать" прокручивающийся текст, автоматически разбивая фразы на группы слов. Он обеспечивает динамический доступ к программированию на лету с помощью встроенных интерфейсов USB, TCP/IP, UDP/IP. Такое подключение позволяет полностью интегрировать передачу RDS/RBDS с другими функциями станции, включая сообщения для цифрового радио и веб-вещания. Он может быть легко подключен к различным системам автоматизации и предоставляет протокол ASCII для трансляции информации о песне/исполнителе.

Еще одной замечательной особенностью DB9000-STC является то, что он может бороться с потенциальной проблемой потери эфира. DB9000-STC обеспечивает дополнительную бескомпромиссную надежность в случае потери звука на аудиовходах. Резервный источник аудио представлена в виде встроенного встроенного MP3-аудиоплеера. Основной принцип работы заключается в том, что это устройство может заметить тишину и переключить выход на встроенный MP3-плеер. Резервные аудиофайлы MP3 и плейлисты могут быть загружены в устройство с вашего ПК с помощью любого FTP-клиента. Штатная емкость памяти DB9000-STC составляет 2 Гб.

Основанный на новейшей технологии DSP, DB9000-STC является полностью цифровым дизайном для работы 24/7/365. Этот продукт является наиболее экономичным, универсальным и надежным решением, предназначенным для вещателей, ищущих комплексное решение для одного или нескольких передатчиков.

### ПРИМЕНЕНИЯ

- Стереогенератор на DSP платформе с RDS кодером
- Конверсия Ethernet в RS-232
- Резервирование аудио при потере подклячения или звука
- Ретрансляция аудио

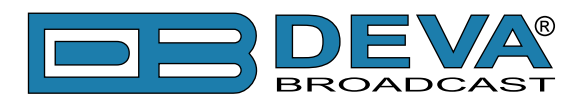

### Возможности

- Полностью цифровой стереокодер на платформе 32 bit DSP
- Отличные аудиохарактеристики
- Цифровой контроль уровней входов
- Настраиваемые фазы Pilot, L-R, RDS
- Установка pre-emphasis 0, 50µs, 75µs
- Цировая установка уровней Pilot & RDS
- Полностью цифровой RDS кодер
- Интеллектуальный детектор тишины и резервный проигрыватель
- Конфигурация и мониторинг SNMP Ver.2C & WEB
- Уведомления по E-mail и SNMP в случае потери звука
- Большой объем памяти для более чем 24 ч непрерывного вещания
- Всегда свежий контент через встроенный FTP сервер
- Профессиональные балансные аналоговые входы на разъемах XLR
- Профессиональный цифровой вход AES/EBU на разъеме XLR
- Разъем для наушников для мониторинга звука
- Встроенный МР3 плеер с 2GB SD картой
- UPnP для легкого поиска в локальных сетях
- Профессиональный металлический корпус 19", 1U
- Удаленное обновление встроенного ПО
- Защита доступа к настройкам
- Легкая установка и управление
- Гарантия 2 года

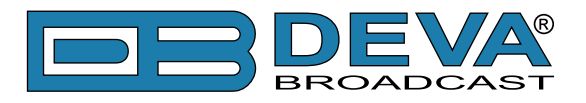

### СПЕЦИФИКАЦИЯ

| АНАЛОГОВЫЙ ВХОД         |                                                                |  |
|-------------------------|----------------------------------------------------------------|--|
| Разъем                  | 2 x XLR, crepeo                                                |  |
| Тип                     | Балансный                                                      |  |
| Сопротивление           | 600Ω или высокоомный                                           |  |
| Уровень                 | +6dBu / +12dBu, настраиваемый                                  |  |
| Частота дискретизации   | 96 kHz; Build-in sample rate converter used to produce lower   |  |
|                         | sample rates                                                   |  |
| Динамический диапазон   | >100dB                                                         |  |
| ЦИФРОВОЙ ВХОД           |                                                                |  |
| Разъем                  | XLR                                                            |  |
| Тип                     | AES/EBU (IEC 60958)                                            |  |
| Конверсия               | Встроенный конвертор частоты дискретизации                     |  |
| РЕЗЕРВИРОВАНИЕ          |                                                                |  |
| Срабатывание            | Потеря подключения или детектор тишины                         |  |
| Порог                   | Настраиваемый, от -90dBFs до 0dBFs                             |  |
| Время                   | Настраиваемое, от 1сек до 240 сек                              |  |
| Память                  | Карта SD, до 2GB                                               |  |
| Типы файлов             | *.MP3, *.AAC, *.M4A, *.M3U                                     |  |
| Режимы проигрывания     | Алфавитный в обоих направлениях, в случайном порядке, плейлист |  |
| Управление              | Встроенный FTP сервер                                          |  |
| СТЕРЕОКОЛЕР             |                                                                |  |
| Тип                     | Полностью DSP                                                  |  |
| Pre-emphasis            | 0, 50, 75µs                                                    |  |
| AGC                     | 5 пресетов, 2 пользовательских                                 |  |
| Эквализация             | 3 полосы, ±12dB                                                |  |
| Разделение стерео       | >55dB (типично >60dB)                                          |  |
| Настройка фазы          | Pilot, L-R, RDS                                                |  |
| Контроль уровня         | Pilot, RDS                                                     |  |
| Разъем                  | BNC, Небалансный                                               |  |
| Настройка уровня        | Цифровая, до +12dBu                                            |  |
| Композитный МРХ лимитер | 6 пресетов, 3 пользовательских                                 |  |
| RDS КОДЕР               |                                                                |  |
| Коды RDS                | PI, PS, Dynamic PS, AF, RT, TP, TA, DI, MS, PIN, PTY, PTYN     |  |
| Конфигурация            | Web интерфейс                                                  |  |
| Поддержка автоматизации | Консоль ТСР                                                    |  |
| Разъем                  | BNC, Небалансный                                               |  |
| Настройка уровня        | Цифровая, до +6dBu                                             |  |

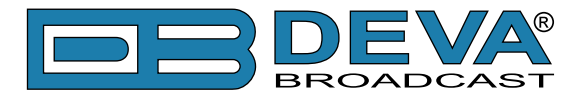

| ВЫХОД НА НАУШНИКИ   |                                              |  |
|---------------------|----------------------------------------------|--|
| Разъем              | 6.3mm джек, стерео                           |  |
| Тип                 | Наушники                                     |  |
| ПОЛЬЗОВАТЕЛЬСКИЙ ИН | ТЕРФЕЙС                                      |  |
| Индикация           | 4 светодиода на передней панели, 2 на задней |  |
| Web интерфейс       | Полный контроль и управление                 |  |
| RS-232              |                                              |  |
| Тип                 | Конверсия Ethernet в RS-232                  |  |
| Разъем              | DB-9                                         |  |
| Скорость            | От 9600 до 115200                            |  |
| Защита паролем      | Есть                                         |  |
| СЕТЬ                |                                              |  |
| Разъем              | RJ-45                                        |  |
| Тип                 | Ethernet                                     |  |

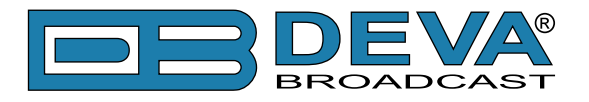

### БЛОК-СХЕМА

Упрощенная блок-схема DB9000-STC показана ниже:

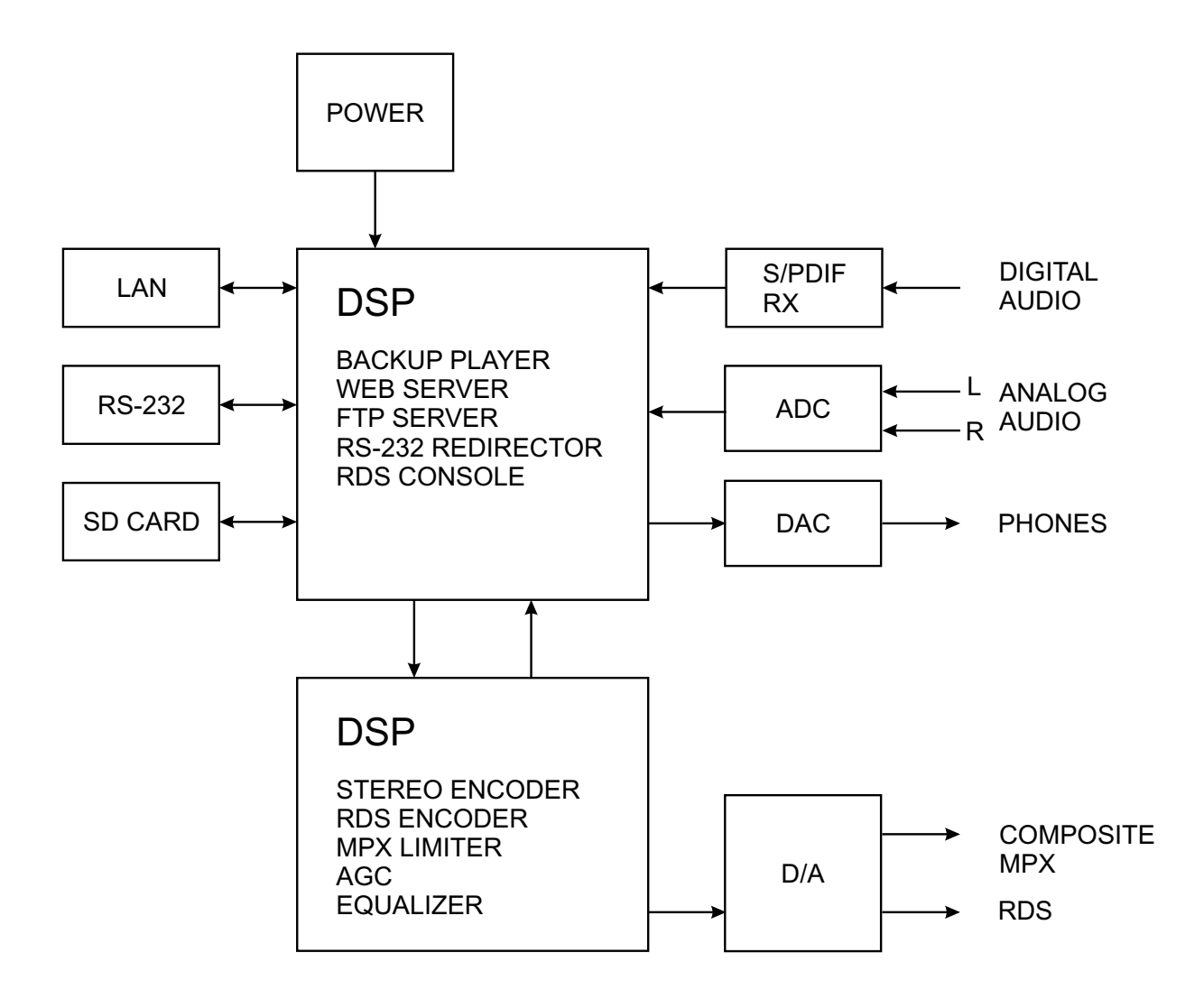

В связи с использованием полностью цифровой минималистично-дискретной архитектуры устройства мы не приводим принципиальную схему устройства в данном руководстве. Пожалуйста имейте в виду:

> ВНУТРИ НЕТ КОМПОНЕНТОВ ОБСЛУЖИВАЕМЫХ ПОЛЬЗОВАТЕЛЕМ. ПОЖАЛУЙСТА ОБРАЩАЙТЕСЬ ДЛЯ ЭТОГО К КВАЛИФИЦИРОВАННОМУ ПЕРСОНАЛУ ИЛИ АВТОРИЗОВАННОМУ ПРЕДСТАВИТЕЛЮ.

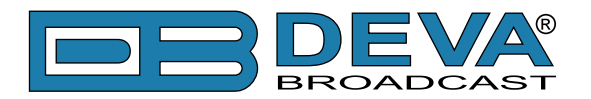

### Безопасность

ВАЖНО: Внимательно прочтите этот параграф, поскольку он содержит важные инструкции по безопасности оператора и инструкции по установке, эксплуатации и техническому обслуживанию оборудования. Несоблюдение инструкций по технике безопасности и информации, приведенных в настоящем руководстве, является нарушением правил безопасности и конструктивных требований, предусмотренных для данного оборудования. DEVA Broadcast Ltd. снимает с себя всю ответственность, если какое-либо из приведенных здесь условий безопасности не соблюдается. DEVA Broadcast Ltd. снимает с себя всю ответственность, если конечный пользователь передает продукт третьим лицам. Оборудование должно использоваться людьми, способными работать с ним безотказно, и предполагается, что они понимают следующие условия безопасности.

- ◊ Храните это руководство с предельной осторожностью и под рукой, чтобы к нему можно было обращаться при необходимости
- ◊ После распаковки оборудования, проверьте его состояние.
- ◊ Избегайте ударов и неаккуратного обращения.
- ◊ Упаковочный материал (полиэтиленовые пакеты, полистирол, крепеж и т.д.) ни в коем случае нельзя оставлять в пределах досягаемости детей, так как эти предметы являются потенциальными источниками опасности.
- ◊ Не используйте оборудование в местах, где температура находится вне пределов рекомендуемого диапазона, указанного изготовителем.
- ◊ Перед подключением оборудования убедитесь, что технические характеристики заводской таблички соответствуют доступному сетевому питанию (заводская табличка расположена на корпусе оборудования). Не снимайте наклейку с оборудования, так как она содержит важные технические характеристики и соответствующий серийный номер.
- ◊ Для подключения оборудования к электросети используйте шнур питания, полученный вместе с оборудованием.
- Оборудование должно использоваться только для тех целей, для которых оно предназначено.
- ◊ Злоупотребление или неправильное использование оборудования крайне опасно для людей, домашних животных и имущества. Производитель снимает с себя всю ответственность за ущерб и травмы, возникшие в результате неправильного использования оборудования.
- ◊ При использовании электрооборудования необходимо соблюдать определенные основные правила безопасности, в частности:
  - Никогда не прикасайтесь к оборудованию мокрыми и/или влажными руками или иными частями тела.
  - Держите оборудование подальше от капель воды или систем орошения.
  - Никогда не используйте оборудование вблизи источников высокой температуры или горючих материалов.
  - Не вводите в оборудование посторонних веществ.
  - Не позволяйте детям или необученному персоналу пользоваться оборудованием.
- ◊ Перед чисткой или обслуживанием оборудования снаружи отключите его источник питания и подождите не менее 2 секунд, перед началом процедур, как это рекомендуется действующими правилами техники безопасности.
- ◊ В случае возникновения неисправностей и/или аномалий при эксплуатации выключите оборудование, отключите электроэнергию и позвоните представителю производителя.
- ◊ Не пытайтесь производить ремонт и/или регулировки при снятых крышке/защите печатных плат.
- ◊ Позвоните представителю производителя при необходимости любого ремонта и убедитесь, что используются оригинальные запасные части. Несоблюдение этого правила может негативно сказаться на безопасности и функциональности вашего оборудования.
- ◊ Оборудование должно быть подключено к электросети и снабжено адекватным и эффективным заземлением.
- ◊ При установке оставьте зазор не менее 1 см вокруг оборудования, для свободной конвекции воздуха.

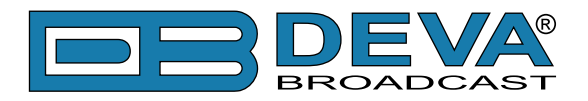

# Перед началом

### ПЕРЕКЛЮЧАТЕЛЬ ВОЛЬТАЖА

Если не указано специально при экспорте, the DB9000-STC собирается на производстве для работы от сети 115V/230V, 50/60Hz AC. Проверку переключателя можно выполнить внутри устройства. Для смены рабочего вольтажа, снимите верхнюю крышку устройств. Специально промаркированный переключатель находится рядом с разъемом AC на печатной плате устройства. *При отключенном питании*, задайте режим работы 115VAC или 230VAC при помощи плоской отвертки. Убедитесь что установленный предохранитель правильный, на производстве в DB9000-STC установлен предохранитель 1А.

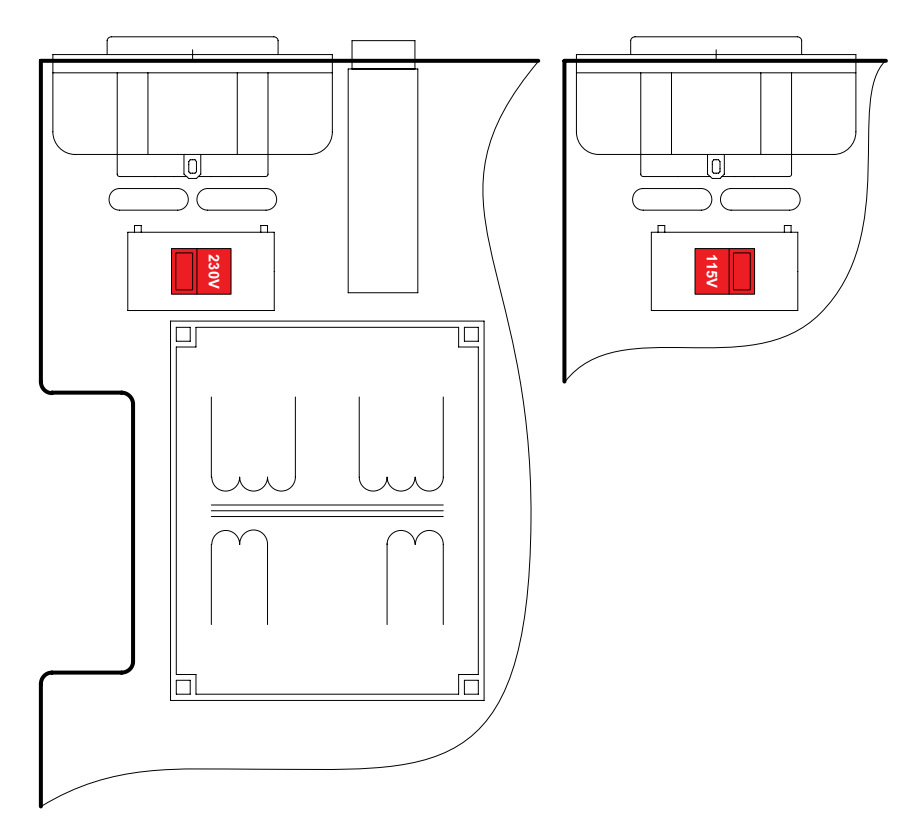

### КАБЕЛЬ ПИТАНИЯ

С устройством прилагается отсоединяемый кабель питания IEC. Проводники кабеля различаются по цвету в двух вариантах:

 Согласно стандартам США: Черный = Фаза Белый = 0 Зеленый = Земля

2) Согласно европейскому стандарту СЕЕ: Коричневый = Фаза Голубой = 0 Желто-зеленый = Земля

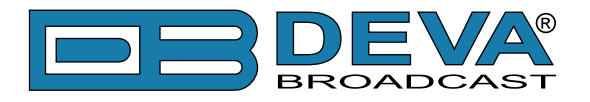

### РЕКОМЕНДАЦИИ ПО УСТАНОВКЕ

Для нормальной работы DB9000-STC, мы рекомендуем следовать следующим инструкциям.

- Пожалуйста используйте устройтво только в помощениях с хорошим кондиционированием. Устройство было разработано для работы в окружающей температуре от 10 до 50°С. Но поскольку расположенное рядом оборудование может излучать существенное количество тепла, убедитесь что приборный шкаф адекватно вентилируется для поддержания внутренней температуры в пределах допустимого максимума;
- Мы не рекомендуем установку в помещениях с высокой влажностью или пыльностью или агрессивной средой;
- Не устанавливайте устройство вблизи действия сильных магнитных полей;
- пользуйтесь только проверенными кабелями питания. Настоятельно рекомендуется использование экранированныз кабелей;
- Мы настоятельно рекомендуем подключать DB9000-STC только к стабильным электросетям. В случае нестабильности питания используйте ИБП;
- Пожалуйста используйте устройство с установленными крышками для избежания проникновения электромагнитных аномалий и проблем;
- Пожалуйста обеспечьте стабильное подключение DB9000-STC к сети Internet. Это очень важно для нормального удаленного управления устройством;

### <u>РЧ ИНТЕРФЕРЕНЦИЯ (RFI)</u>

Несмотря на то что DB9000-STC ожидаемо будет установлен вблизи возбудителей, пожалуйста придеживайтесь разумных рамок и не устанавливайте устройство в местах близких к сильному радиоизлучению.

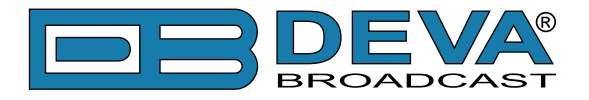

### РАСПАКОВКА И ПРОВЕРКА

Как только оборудование получено, убедитесь в отсутствии следов повреждения при перевозке. Если есть подозрения в повреждении, уведомите перевозчика и свяжитесь с DEVA Broadcast Ltd. Рекомендуем сохранить оригинальную упаковку на случай необходимости возврата или дальнейшей перевозки. В случае возврата гарантийного обрудования, повреждения полученные в результате неправильной упаковки могут привести к потере гарантии!

**ОЧЕНЬ ВАЖНО:** "Форма регистрации продукта" находящаяся в конце данного руководства должна быть заполнена и отправлена производителю. Это не только обеспечит покрытие оборудования гарантией и облегчит нахождение утерянного или украденного оборудования, но также даст возможность получать определенные инструкции по ОБСЛУЖИВАНИЮ ИЛИ МОДИФИКАЦИИ от DEVA Broadacast Ltd.

# Установка

### ТРЕБОВАНИЯ К ШКАФУ

DB9000-STC устанавливается в стандартный 19" серверный шкаф и требует только 1<sup>3</sup>/4" (1U) вертикального пространства. Для защиты краски вокруг монтажных отверстий, рекомендуется использование пластиковых шайб.

### ТЕПЛОВЫДЕЛЕНИЕ

DB9000-STC имеет очень низкое энергопотребление и выделяет очень мало тепла. Устройство предназначено для работы при температуре окружающей среды до 120°F/50°C. Но поскольку расположенное рядом оборудование может излучать существенное количество тепла, убедитесь что приборный шкаф адекватно вентилируется для поддержания внутренней температуры в пределах допустимого максимума.

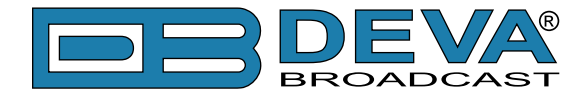

### Индикация и подключения

### ПЕРЕДНЯЯ ПАНЕЛЬ

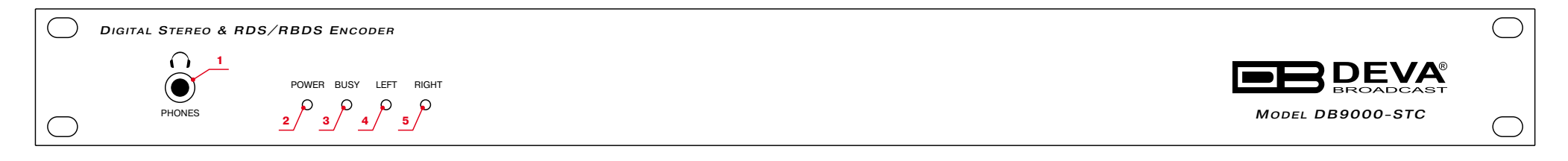

1 - Выход наушников – На наушники можно выводить следующие сигналы:

Голосовое объявление IP адреса DB9000-STC при его включении;

Аудиосигнал активного источника;

#### 2 - Светодиодный индикатор питания.;

3 - Светодиодный индикатор Status. Частота мигания индикатора определяется состоянием DB9000-STC:

Высокая - в процессе подключения;

Примерно раз в секунду – буферизация данных;

Приблизитнльно раз в 2 секунды – DB9000-STC подключен и работает нормально;

4 - Светодиодный индикатор левого канала. Возможны следующие состояния этого индикатора:

Откл - уровни в пределах нормы;

Мигает – индикация слишком низкого уровня сигнала;

Постоянно горит – индикация завышенного уровня;

5 - Светодиодный индикатор правого канала. Возможны следующие состояния этого индикатора:

Откл - уровни в пределах нормы;

Мигает – индикация слишком низкого уровня сигнала;

Постоянно горит – индикация завышенного уровня;

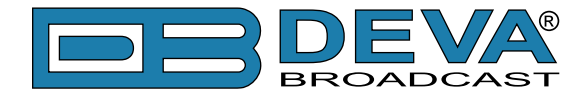

### ЗАДНЯЯ ПАНЕЛЬ

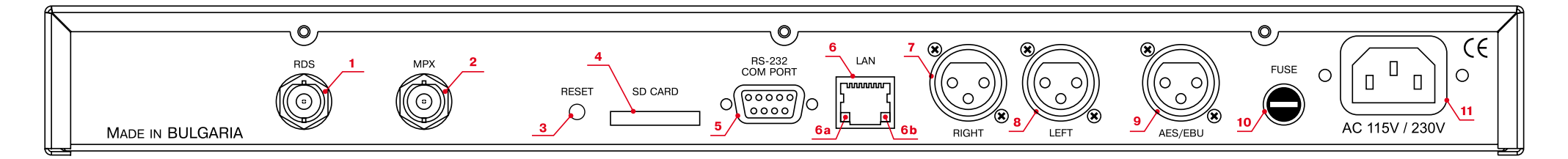

- 1 Выход RDS BNC, небалансный;
- 2 Выход МРХ ВNС, небалансный;
- 3 Фабричный сброс;
- 4 Карта памяти SD;
- 5 Порт RS-232 Serial COM разъем DB-9;
- 6 Порт LAN / Internet разъем RJ-45;
- 6а Индикатор активности сети (встроенный в RJ45);
- 6b Индикатор доступности сети (встроенный в RJ45);
- 7 Правый аналоговый выход Балансный XLR Male;
- 8 Левый аналоговый выход Балансный XLR Male;
- 9 AES/EBU цифровой выход Балансный XLR Male;
- 10 Предохранитель;
- 11 Блок питания;

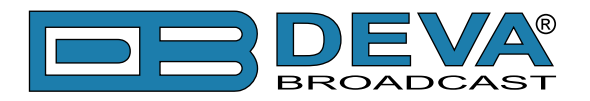

# Подключение к DB9000-STC

### АНАЛОГОВЫЕ ВХОДЫ

Используя кабель со стандартными XLR разъемами подключите аналоговые входы DB9000-STC к аналоговым выходам оборудования в цепи.

**ВНИМАНИЕ:** Не превышайте допустимые уровни. Это может привести к необратимым повреждениям устройств.

### ЦИФРОВЫЕ ВХОДЫ

Используя кабель со стандартными XLR разъемами подключите DB9000-STC S/PDIF вход к цифровому выходу оборудования в цепи.

**ПРИМЕЧАНИЕ:** Поскольку только один вход может обрабатыватся энкодером единовременно, пожалуйста, задайте предпочтительный источник сигнала - цифровой или аналоговый. Выбор источника задается в меню CONFIGURATION (см "Audio Input" на <u>стр.28</u>)

### СЕТЕВОЙ ПОРТ

Для нормальной работы необходимо подключится к локальной сети или Internet при помощи кабеля с разъемами RJ-45.

### **RS-232 COM ΠΟΡΤ**

Используя стандартный DB-9 кабель подключите DB9000-STC к RS-232 порту совместимого оборудования.

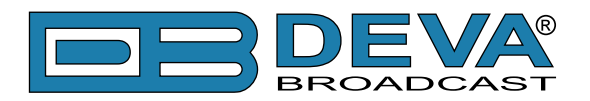

# Управление

DB9000-STC управляется при помощи встроенного web сервера и стандартного web браузера. Для подключения необходимо выяснить его IP адрес и выполнить следующие шаги:

- Откройте web браузер.
- Введите IP адрес кодера в адресную строку.
- Нажмите <ENTER>.

Если IP адрес кодера неизвестен, его можно услышать через наушники при включении DB9000-STC. Другой возможностью выяснить IP будет использование UPnP обнаружения в локальных сетях (см "UPnP обнаружение в локальных сетях" на стр.47).

Web интерфейс состоит из следующих страниц:

- Status
- Configuration
  - General
  - Network
  - Backup Audio
  - COM port
- MPX
  - Stereo Encoder
  - Audio Enhancement
  - RDS Encoder
  - AF List
- Factory Defaults
- Reboot
- Firmware Update

Наверху каждой страницы расположено меню навигации, а под ним, слева секция с релевантной информацией и настройками. Справа расположена секция содержащая краткую информацию о выбранной странице.

Наведя указатель мыши на поля слева можно увидеть краткое описание данного поля.

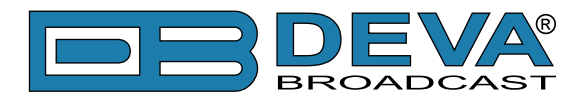

На иллюстрации внизу показана страница STATUS:

| Status   Config                   | guration   MPX   Factor                                          | Defaults   Reboot   Firmware Update                                                         |
|-----------------------------------|------------------------------------------------------------------|---------------------------------------------------------------------------------------------|
| Audio Status                      |                                                                  | G Audio Status                                                                              |
| Left:<br>Right:                   | -0.3dB<br>-1.1dB                                                 | Es Left:<br>Es Left peak audio level.                                                       |
| Backup Audio S                    | status                                                           | Right:<br>Right peak audio level.                                                           |
| Left:<br>Right:<br>Network Status | -90.0d<br>-90.0d                                                 | BFs         Network status           BFs         MAC:           Shows device's MAC address. |
| MAC address:                      | 00:04:A3:1D:45:19                                                | Type:<br>Shows the way IP address is assigned: DHCP, AutoIP or static.                      |
| IP address:<br>Netmask:           | Assigned by DHCP<br>192.168.1.27<br>255.255.255.0<br>102.168.1.1 | IP Address:<br>The assigned IP address.                                                     |
| DNS 1:<br>DNS 2:                  | 192.168.1.1<br>0.0.0.0                                           | Netmask:<br>The assigned subnet mask.                                                       |
| Other                             |                                                                  | Gateway:<br>The assigned gateway.                                                           |
| Device Time:                      | 21 Nov 2012, 09:33:18                                            | DNS 1:<br>The assigned primary DNS server.                                                  |
|                                   |                                                                  | DNS 2:<br>The assigned secondary DNS server.                                                |
|                                   |                                                                  | Live data                                                                                   |
|                                   |                                                                  | Click on the icon to toggle live data ON/OFF.                                               |
|                                   |                                                                  | 😘 - live data is OFF.                                                                       |
|                                   |                                                                  |                                                                                             |
|                                   |                                                                  |                                                                                             |
|                                   |                                                                  |                                                                                             |
| Deva Broadcast L                  | td.                                                              | Model: DB9000-STC • Serial: 123456789                                                       |

**ПРИМЕЧАНИЕ:** Как показано ниже имя пользователя и пароль могут быть запрошены если включен Access Control и выбрана любая страница кроме STATUS (<u>см "WEB Server</u> <u>Settings" на стр.24</u>). Значения по имени и пароля по умолчанию *user* и *pass*.

| Authentication | Required                                                                                          |
|----------------|---------------------------------------------------------------------------------------------------|
| ?              | A username and password are being requested by http://192.168.20.40. The site says: "Secure Area" |
| User Name:     |                                                                                                   |
| Password:      |                                                                                                   |
|                | OK Cancel                                                                                         |

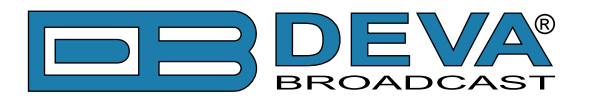

### **STATUS**

На иллюстрации внизу показана страница с данными о текущем состоянии устройства:

| Status   Config                                                                                   | uration   MPX   Factory Defa                                                                                    | aults   Reboot   Firmware Update                                                                                                    |
|---------------------------------------------------------------------------------------------------|----------------------------------------------------------------------------------------------------|----------------------------------------------------------------------------------------------------|
| Audio Status                                                                                      | ß                                                                                                    | Audio Status                                                                                                    |
| Left:<br>Right:                                                                                   | -0.3dBFs<br>-1.1dBFs                                                                                            | Left:<br>Left peak audio level.                                                                                                    |
| Backup Audio S                                                                                    | tatus                                                                                                    | Right:                                                                                                    |
| Left:<br>Right:<br>Network Status<br>MAC address:<br>Type:<br>IP address:<br>Netmask:<br>Gateway: | -90.0dBFs<br>-90.0dBFs<br>00:04:A3:1D:45:19<br>Assigned by DHCP<br>192.168.1.27<br>255.255.255.0<br>192.168.1.1 | Network status<br>MAC:<br>Shows device's MAC address.<br>Type:<br>Shows the way IP address is assigned: DHCP, AutoIP or static.<br>IP Address:<br>The assigned IP address.<br>Netmask:                                                                                  |
| DNS 1:<br>DNS 2:<br>Other                                                                         | 192.168.1.1<br>0.0.0.0                                                                                          | The assigned subnet mask.<br>Gateway:<br>The assigned gateway.                                                                                                    |
| Device Time:                                                                                      | 21 Nov 2012, 09:33:18                                                                                           | <ul> <li>DNS 1:</li> <li>The assigned primary DNS server.</li> <li>DNS 2:</li> <li>The assigned secondary DNS server.</li> <li>Live data</li> <li>Click on the icon to toggle live data ON/OFF.</li> <li>♥ - live data is ON.</li> <li>♥ - live data is OFF.</li> </ul> |
| Deva Broadcast L                                                                                  | td.                                                                                                    | Model: DB9000-STC • Serial: 123456789                                                                                                    |

Network Status показывает текущий MAC адрес и IP адрес, маску сети, Gateway и каким образом они были присвоены:

- Постоянные значения
- Присвоены через DHCP
- Автоматически создано

Последняя опция использует AutoIP для генерации уникального IP адреса. Эта опция активирована автоматически когда устройство настроено на использование DHCP сервера (см "Сетевые настройки" на стр.23), но он недоступен.

Список Active Connections показывает информацию о подключенных клиентах. Показаны IP адрес и порт каждого клиента. Также показана продолжительность подключения.

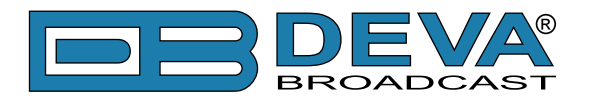

В правом верхнем углу показана пиктограмма LIVE DATA. Нажатие на нее включает и выключает режим обновления данных:

В разделе Other также указаны дата и время установленные в DB9000-STC.

В правом верхнем углу показана пиктограмма LIVE DATA. Нажатие на нее включает и выключает режим обновления данных:

<u> -</u> live data ВКЛ.

🧐 - live data ВЫКЛ.

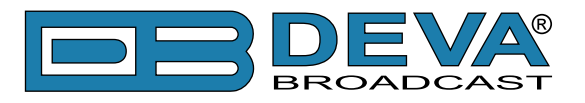

### КОНФИГУРАЦИЯ

| Status   Configuration   MPX   Factory Defaults   Reboot   Firmware Update                                                                        |                                                                                                    |  |
|----------------------------------------------------------------------------------------------------|----------------------------------------------------------------------------------------------------|--|
| General   Network   Backup Audio   COM Port                                                                                                    |                                                                                                    |  |
| Device Alias<br>Alias: DB9000-STC                                                                                                    | Device Alias<br>Alias:<br>Name of the device. This name is used to identify the device in<br>local network and is used as title on all web pages.<br>Up to 63 alpha-numeric characters.<br>Date and time                                                                                                    |  |
| Date and Time   Internet Time:   © Enabled   Disabled   Time Zone:   GMT   Local Date:   Local Time:   URL:   Pool.ntp.org   Port:   123     Save | <ul> <li>Internet Internet.</li> <li>Enable or disable automatic time and date adjustment from Internet.</li> <li>Default: Enabled</li> <li>Time Zone:</li> <li>Local time zone offset of the device.</li> <li>Default: GMT</li> <li>Local Date:</li> <li>Local date of the device. Must be in the format dd/mm/yyyy (Example: 31/12/2010).</li> <li>Note: This field is only used when "Internet Time" is disabled.</li> <li>Local Time:</li> <li>Local time of the device. Must be in the format hh:mm:ss (Example: 23:00:00).</li> <li>Note: This field is only used when "Internet Time" is disabled.</li> <li>URL:</li> <li>Time server URL. Up to 63 characters.</li> <li>Port:</li> <li>Time server Port. Default: 123</li> </ul> |  |
| Deva Broadcast Ltd.                                                                                                    | Model: DB9000-STC • Serial: 123456789                                                                                                    |  |

#### **Device Alias**

*Alias* – Имя устройства. Это имя облегчает идентификацию устройства в сети и является заголовком всех страниц. Возможен ввод до 63 символов.

#### **Date and Time**

*Internet Time* – Включение/выключение автоматической синхронизации времени из Internet. Значение по умочанию: Enabled.

*Time Zone* – Задание часового пояса. По умолчанию: GMT.

*Local Date* – Поле для ввода местной даты. Данное поле использутся когда Internet Time отключено. Формат - dd/mm/yyyy. Например: 31/12/2020.

*Local Time* – Поле для ввода местного времени. Данное поле использутся когда Internet Time отключено. Формат - hh:mm:ss. Например: 23:10:00.

URL – URL адрес сервера времени (Возможен ввод до 63 символов).

Port – Порт сервера времени. Значение по умолчанию: 123.

#### Применение настроек

Для задействования новых настроек, необходимо нажать кнопку [SAVE]. Имейте в виду что некоторые настроки могут привести к сбросу DB9000-STC.

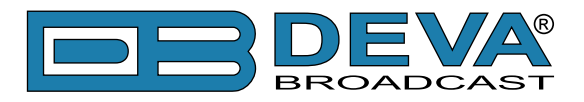

### СЕТЕВЫЕ НАСТРОЙКИ

| Status   Configuration   MPX   Factory Defaults   Reboot   Firmware Update |                            |                                                                                   |
|----------------------------------------------------------------------------|----------------------------|-----------------------------------------------------------------------------------|
| General   Netwo                                                            | rk   Backup Audio   COM Po | prt                                                                               |
| General                                                                    |                            | Network settings                                                                  |
| DHCP:                                                                      | Enabled                    | DHCP:<br>Enable or disable DHCD client                                            |
| IP Address:                                                                | 0.0.0.0                    | The DHCP client is used to automatically obtain the network                       |
| Netmask:                                                                   | 0.0.0.0                    | settings.<br>Default: Enabled                                                     |
| Gateway:                                                                   | 0.0.0.0                    | IP Address:                                                                       |
| Primary DNS:                                                               | 0.0.0.0                    | Static IP address. Not used if DHCP client is enabled.<br>Example: 192 168 0 2    |
| Secondary DNS:                                                             | 0.0.0.0                    | Netmask:                                                                          |
| IP Voice Annou                                                             | incement                   | Static subnet mask. Not used if DHCP client is enabled.<br>Example: 255.255.255.0 |
| IP Address:                                                                | Enabled                    | Gateway:                                                                          |
|                                                                            |                            | Static gateway. Not used if DHCP client is enabled.                               |
| WEB server                                                                 |                            | Primary DNS:                                                                      |
| Port:                                                                      | 2701                       | Static primary DNS server. Not used if DHCP client is enabled.                    |
| Username:                                                                  | user                       | Example: 192.168.0.1                                                              |
| Password:                                                                  | pass                       | Secondary DNS:<br>Static secondary DNS server. Not used if DHCP client is         |
| FTP server                                                                 |                            | enabled.                                                                          |
| Command Port:                                                              | 21                         | IP Voice Annoucement                                                              |
| Data Port:                                                                 | 2020                       | IP Address:<br>IP Address of the device may be announced via the audio            |
| Username:                                                                  | user                       | outputs at start-up. This feature is usefull when the IP address                  |
| Password:                                                                  | pass                       | first time.                                                                       |
| SNMP                                                                       |                            | Web settings                                                                      |
| SNMP MIB File:                                                             | Download                   | Port:                                                                             |
| Agent:                                                                     | Enabled   Oisabled         | TCP port of the web server.<br>Default: 80                                        |
| Agent Port:                                                                | 161                        | Username:                                                                         |
| Deva Broadcast                                                             | Ltd.                       | Model: DB9000-STC • Serial: 123456789                                             |

#### **Network Settings**

- DHCP DHCP применяется для автоматического получения сетевых настроек, это может быть включено или выключено.
- IP Address поле для задания постоянного IP адреса в случае когда DHCP не используется. Например: 192.168.0.2.
- Netmask поле для задания маски подсети. Этот параметр не задействован если включен DHCP. Например 255.255.255.0.
- Gateway поле для задания постоянного значения шлюза. Этот параметр не задействован если включен DHCP. Например: 192.168.0.1.

**ПРИМЕЧАНИЕ:** Если IP адрес энкодера изменился его необходимо заново ввести в браузере.

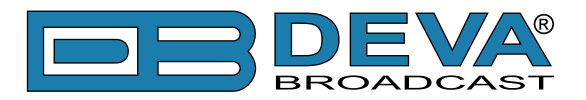

#### **IP Voice Announcement**

*IP Address* – Вкл/выкл объявления IP адреса. По умолчанию и для ускорения процесса первичной настройки функция включена. По окончанию установки рекомендуется выключить данную функцию, в противном случае адрес будет объявлятся при включении питания на всех активных выходах.

#### **WEB Server Settings**

- Port это TCP порт WEB сервера. Значение по умолчанию 80.
- Username имя пользователя WEB сервера. Значение по умолчанию user.
- Password пароль WEB сервера. Значение по умолчанию pass.

**ПРИМЕЧАНИЕ:** Можно задать только Username, только Password или оба. Если оба поля Username и Password оставлены пустыми, ограничение доступа отключено.

#### **FTP Server Settings**

*Command Port* – Порт ТСР на котором FTP ожидает подключения. Значение по умолчанию 21.

*Data Port* – Порт ТСР на котором FTP осуществляет обмен данными. Значение по умолчанию 2020.

Username – Имя пользователя FTP сервера. Значение по умолчанию <u>user</u>.

Password – Пароль FTP сервера. Значение по умолчанию pass.

**ПРИМЕЧАНИЕ:** Имя пользователя и пароль используются для обеспечния контроля доступа к файлам на карте памяти. Можно задать только Username, только Password или оба. Если оба Username и Password оставлены пустыми доступ не ограничен.

#### Настройки SNMP

SNMP MIB File: Нажмите кнопку Download для загрузки файла MIB DB9000-STC.

**ПРИМЕЧАНИЕ:** МІВ может изменятся в зависимости от аппаратной версии устройства. Загрузка файла обеспечивает доступ к максимально актуальной версии МІВ.

Задайте Agent ID, Agent Port, Read/Write Communities, Manager IP и Manager Port.

**ПРИМЕЧАНИЕ:** Agent ID используется для отличия одного устройства от других при отправке SNMP уведомления.

Agent - вкл/выкл SNMP Agent.

#### Применение настроек

Для задействования новых настроек, необходимо нажать кнопку [SAVE]. Имейте в виду что некоторые настроки могут привести к сбросу DB9000-STC.

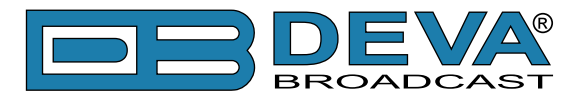

### НАСТРОЙКИ РЕЗЕРВИРОВАНИЯ

| Status   Configuration   MPX   Factory Defaults   Reboot   Firmware Update                                                                                                    |                                                                                                    |  |
|----------------------------------------------------------------------------------------------------|----------------------------------------------------------------------------------------------------|--|
| General   Network   Backup Audio   COM Port                                                                                                    |                                                                                                    |  |
| General Network Backup Audio COM Port     Audio Loss   Channel Loss Single Both   Threshold: -50 dB   Time: 10 s   Audio Recover   Threshold: -50 dB   Time: 10 s   MP3 Audio Player   Playback Order: Shuffle   Notes   All audio files must be located in a single folder named Audio.   The folder must be in the root of the storage card.   No subfolders are alowed in this folder.   The playlist file must be named playlist.m3u. | Audio Loss         Monitored audio channels for determining if audio is lost.         Default: Both         Audio level for determining if audio is lost.         Default: -50 dB         Ime         Musi before switching to backup audio in case of audio loss.         Default: 10 s         Outio level for determining if audio is recovered.         Default: -50 dB         Musio level for determining if audio is recovered.         Default: 10 s         Motio level for determining if audio is recovered.         Default: -50 dB         Musio level for determining if audio is recovered.         Default: -50 dB         Musio level for determining if audio is recovered.         Default: -50 dB         Musio level for determining back to main audio in case of audio recovery.         Default: 10 s         Musio level for determining back to main audio in case of audio recovery.         Default: 10 s         Methodular before switching back to main audio in case of audio recovery.         Default: 10 s         Methodular before switching back to main audio in case of audio recovery.         Default: 10 s         Methodular before switching back to main audio in case of audio recovery.         Default: 10 s         Methodular back         Methodular baco |  |
| Deva Broadcast Ltd.                                                                                                    | Model: DB9000-STC • Serial: 123456789                                                                                                    |  |

В DB9000-STC имеется встроенный плеер, проигрывающий файлы со встроенной SD карты в случае потери основного сигнала. Эти файлы могут быть записаны на SD карту или загружены при помощи FTP сервера при работающем DB9000-STC.

#### **Audio Loss**

Channel Loss – Отслеживание потери звучания одного или обоих каналов. Значение по умолчанию - Both.

Threshold – Пороговое значение уровня потери звучания. По умолчанию -50 dB.

*Time* – Пороговое значение времени ожидания до переключения на резервные источники. По умолчанию 10 s.

#### **Audio Recover**

*Threshold* – Пороговое значение уровня восстановления звучания. По умолчанию -50 dB. *Time* – Пороговое значение времени ожидания до до возвращения на основной источник. По умолчанию 10 s.

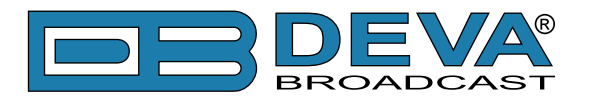

#### **Backup Player**

*Playback Order* – Задает порядок проигрывания файлов плеером. Возможно 5 вариантов:

- А-Z проигрывает в алфавитном порядке, по возрастанию;
- Z-А проигрывает в алфавитном порядке, в обратном направлении;
- Shuffle проигрывает в случайном порядке;

- Playlist – проигрывает только файлы из плейлиста M3U playlist в указанном в нем порядке;

- Shuffled Playlist – проигрывает только файлы из плейлиста M3U playlist в случайном порядке;

Значение по умолчанию Shuffle.

#### ПРИМЕЧАНИЕ:

- Все аудиофайлы должны находится в папке с названием Audio;
- Папка должна находится в корневом каталоге SD карты;
- Подпапки не допускаютсяг;
- Название файла плейлиста должно быть *playlist.m3u*.

#### Применение настроек

Для задействования новых настроек, необходимо нажать кнопку [SAVE]. Имейте в виду что некоторые настроки могут привести к сбросу DB9000-STC.

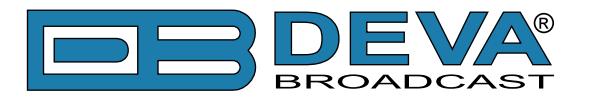

### КОНФИГУРАЦИЯ RS-232 СОМ ПОРТА

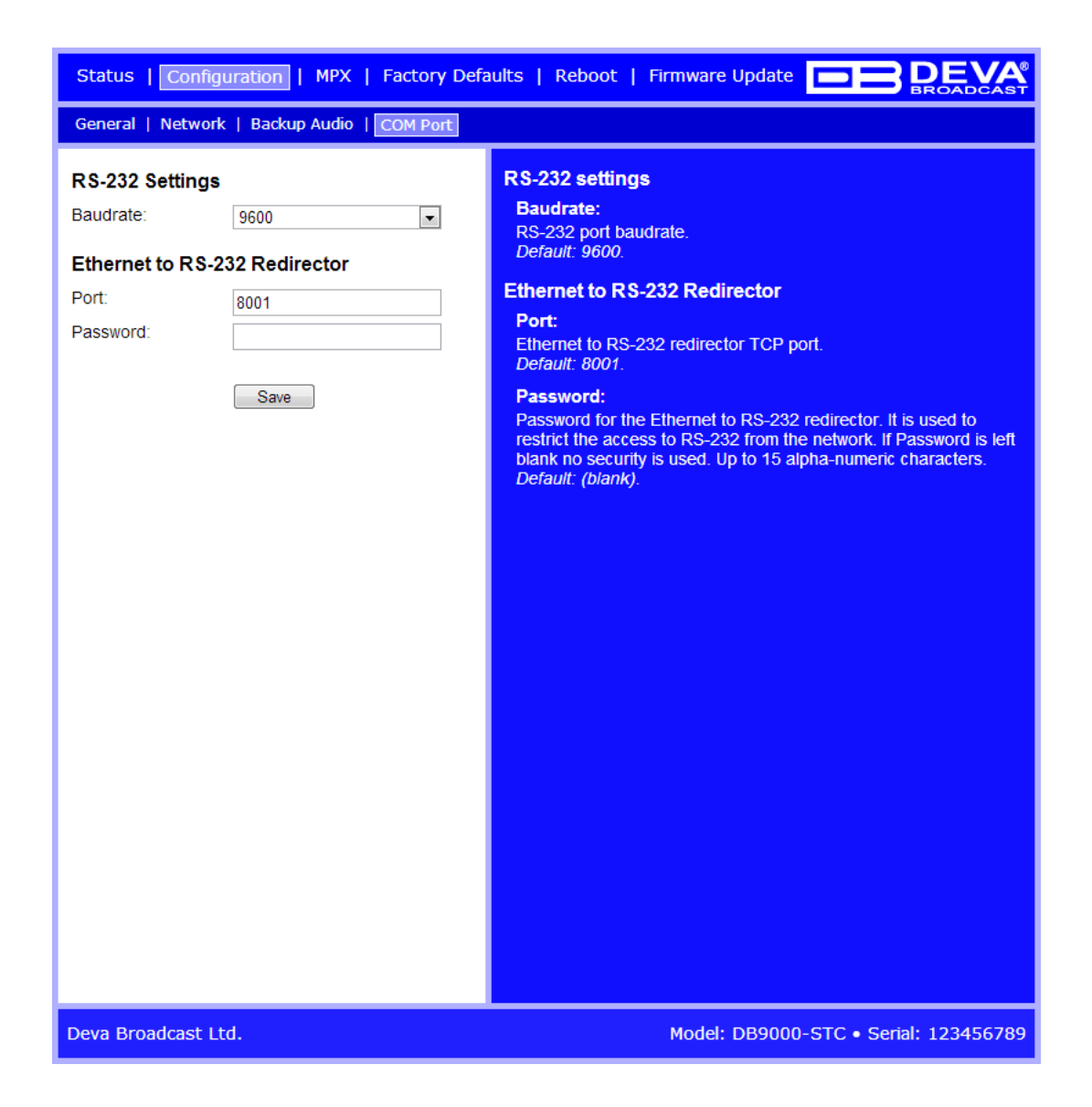

DB9000-STC может работать как конвертор Ethernet в RS-232. Возможно подключение RS-232 совместимого оборудования к DB9000-STC и передача данных через Internet.

#### **RS-232 Settings**

*Mode* – Задает режим RS-232. По умолчанию режим RS-232 Redirector.

*Baud rate* – Скорость передачи RS-232 СОМ порта. Подключенное оборудование должно быть подключено с теми же параметрами. Значение по умолчанию 9600.

#### Конверсия Ethernet в RS-232 Redirector

- Baudrate задайте скорость RS-232 СОМ порта. Значения по умолчанию 9600.
- Port Порт ТСР конвертора RS-232. Порт сообщения с любым удаленным устройством принимающим данные RS-232. Значение по умолчанию 8001.
- Password Пароль конвертора RS-232. Первые символы передаваемые ПО подключения к конвертору. Если оставлено пустым, контроль доступа не используется. Значение по умолчанию *pass*. Максимальная длина до 15 цифробуквенных символов.

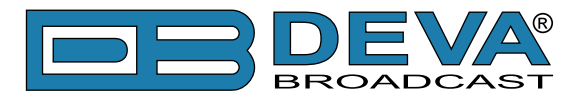

### КОНФИГУРАЦИЯ СТЕРЕОКОДЕРА

| Status   Configuration   MPX   Factory Defaults   Reboot   Firmware Update |                                                                                                    |  |
|----------------------------------------------------------------------------|----------------------------------------------------------------------------------------------------|--|
| Stereo Encoder   Audio Enhancement   RDS Encoder   AF List                 |                                                                                                    |  |
| General                                                                    | General                                                                                                    |  |
| Stereo Mode:                                                               | Stereo mode:                                                                                                |  |
| Emphasis: Off o 50µs 75µs                                                  | Select "Stereo" or "Mono".<br>Note: Only the Left audio channel is used in "Mono" mode.<br>Default: Stereo. |  |
| Audio Input                                                                | Emphasis:                                                                                                   |  |
| Input: O Analog O Digital                                                  | Select 50µs(Europe), 75µs(America) or Off.                                                                  |  |
| A/D amplifier gain: 0.0 dB                                                 | Audio Input                                                                                                 |  |
| Injection Levels                                                           | Input:<br>Select audio input: analog or digital. (reboot required)                                          |  |
| Pilot Tone: 10.0 %                                                         | A/D amplifier gain:                                                                                         |  |
| KDS 5.0 %                                                                  | Analog input gain in the range from -6 to +18 dB. (reboot required)                                         |  |
| Phase Adjusments                                                           | Default: 0 dB.                                                                                              |  |
| Pilot Tone: 0°                                                             | Injection levels                                                                                            |  |
| RDS Subcarrier:                                                            | Pilot Tone:                                                                                                 |  |
| MPX Limiter                                                                | 0 to 12 %.                                                                                                  |  |
| Enable:  Enabled  O Enabled                                                | RDS:                                                                                                    |  |
| Threshold: +100 %                                                          | Select injection level of the RDS subcarier. Level may be from 0 to 12 %                                    |  |
| Processing: Soft Hard                                                      | Default: 5 %.                                                                                               |  |
| Output levels                                                              | Phase adjustments                                                                                           |  |
| MPX output: 0.0 dBu                                                        | Pilot Tone:                                                                                                 |  |
|                                                                            | Select phase of the 19 kHz pliot tone. Phase may be from -90 to<br>+90 °.<br>Default: 0 °.                  |  |
| Save Apply                                                                 | L-R Subcarrier:                                                                                             |  |
|                                                                            | Select phase of the L-R subcarier. Phase may be from -90 to +90 °.                                          |  |
|                                                                            | Default: 0 °.                                                                                               |  |
|                                                                            |                                                                                                    |  |
| Deva Broadcast Ltd.                                                        | Model: DB9000-STC • Senal: 123456789                                                                        |  |

#### **General Settings**

*Stereo Mode* – Переключение между режимами Stereo и Mono для MPX сигнала. Режим моно отключает поднесущую 38 kHz.

*Emphasis* – Работа pre-emphasis или предыскажений состоит в усилении ВЧ составляещих звука по отношению к НЧ составляющим. Назначение этой функции состоит в понижении соотношения сигнал/шум в пропорции от 10 до 15dВ применяя обратную операцию на уровне принимаемого сигнала. Доступны варианты 50µS для Европы и 75µS для США.

#### Audio Input

Input - выберите аналоговый или цифровой вход.

*A/D Amplifier Gain* - Аналоговое входное усиление в диапазоне от -6 до +18 dB. Уровень по умолчанию 0 dB.

#### **Injection Levels**

*Audio Gain* – Уровень усиления на входе стереокодера. Задается в диапазоне от -6 до 18 dB. По умолчанию значение - 0 dB.

*Pilot Tone* – Уровень модуляции пилот-тона, компонента МРХ сигнала.

*RDS* – Настройка уровня RDS от 0 до 12% относительно общего уровня композитного MPX сигнала.

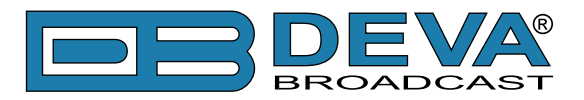

#### **Phase Adjustment**

Фазовые значения пилот-тона, L-R поднесущей (38 kHz) и RDS поднесущей (57 kHz) установлены на производстве. Дополнительные настройки обеспечивают большую гибкость в работе с DB9000-STC.

#### **MPX Limiter**

Enable – Включение и выключение MPX лимитера.

Threshold – Пороговое значение уровня срабатывания лимитера.

Processing – Уровень обработки применяемый лимитером.

- *Ratio* – определяет соотношение между уровнем входа и выхода для сигналов выше порога.

#### **Output Levels**

*MPX output* – Значение выходного уровня MPX сигнала. Задается в диапазоне от -72 до +12 dBu с шагом 1.5 dB. Значение по умолчанию +6 dBu.

*RDS output* – Значение выходного уровня сигнала RDS. Задается в диапазоне от -72 до +12 dBu с шагом 1.5 dB. Значение по умолчанию 0 dBu

#### Применение настроек

Для задействования новых настроек, необходимо нажать кнопку [SAVE]. Имейте в виду что некоторые настроки могут привести к сбросу DB9000-STC.

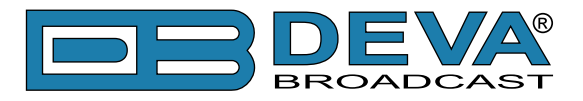

### ЗВУКОВАЯ ОБРАБОТКА

| Status   Configuration   MPX   Factory Defaults   Reboot   Firmware Update |                        |                                                                                                    |  |
|----------------------------------------------------------------------------|------------------------|----------------------------------------------------------------------------------------------------|--|
| Stereo Encoder   Audio Enhancement   RDS Encoder   AF List                 |                        |                                                                                                    |  |
| Automatic Gain                                                             | Automatic Gain Control |                                                                                                    |  |
| Enable:                                                                    | Enabled                | Enable:                                                                                                    |  |
| Preset:                                                                    | Mid                    | Enable of Disable AGC.<br>Default: Disabled.                                                                                                    |  |
| Attack time:                                                               | 3000 ms                | Preset:                                                                                                    |  |
| Release time:                                                              | 10 ms                  | Select AGC settings. There are 5 presets to choose from. The first                                                                              |  |
| Gain:                                                                      | -3.0 dB                | Default: Mid.                                                                                                    |  |
| Max gain up:                                                               | 10.0 dB                | Attack time:                                                                                                    |  |
| A                                                                          |                        | Attack time of AGC.<br>Default: 3000 ms.                                                                                                    |  |
| Audio Equalizei                                                            | r                      | Reselase time:                                                                                                    |  |
| 63 HZ:<br>630 HZ:                                                          | 0.0 dB                 | Release time of AGC.                                                                                                    |  |
| 6300 Hz:                                                                   | 0.0 dB                 | Default. 10 ms.                                                                                                    |  |
|                                                                            |                        | Gain of AGC.                                                                                                    |  |
|                                                                            | Save                   | Default: -3 dB.                                                                                                    |  |
|                                                                            |                        | Max gain up:                                                                                                    |  |
|                                                                            |                        | Default: 10 dB.                                                                                                    |  |
|                                                                            |                        | Audio Equilizer                                                                                                    |  |
|                                                                            |                        | Audio equlizer:                                                                                                    |  |
|                                                                            |                        | The device provides 3-band audio equilizer at 63, 630 and 6300<br>Hz. Gain on each band varies between -12 and +12 dB.<br>Default: 0 dB (flat). |  |
|                                                                            |                        |                                                                                                    |  |
|                                                                            |                        |                                                                                                    |  |
|                                                                            |                        |                                                                                                    |  |
|                                                                            |                        |                                                                                                    |  |
|                                                                            |                        |                                                                                                    |  |
|                                                                            |                        |                                                                                                    |  |
| Deva Broadcast L                                                           | .td.                   | Model: DB9000-STC • Serial: 123456789                                                                                                    |  |

#### **Automatic Gain Control Settings**

Enable – Включение и выключение автоматического контроля гейта.

*Preset* – Доступны три заводских и два пользовательских пресета. Возможно создание пресетов со следующими параметрами AGC:

- *Attack time* – Время за которое AGC набирает усиление до значения уровня 'Gain', когда входной уровень ниже заданного в 'Gain'.

- *Release time* – Время за которое AGC понижает усиление до значения уровня 'Gain' 'Gain', как только уровень превысит установленный в 'Gain'.

*- Gain* – Уровень до которого происходит усиление. Данное значение может быть только положительным.

- *Max gain up* – Для избежания излишнего усиления в том числе шумов в тихой программе, 'Max gain up' задается для данной программы.

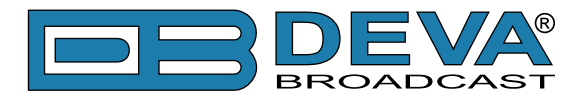

#### **Audio Equalizer Settings**

*63 Hz* – от -12dB до +12dB. *630 Hz* – от -12dB до +12dB. *6300 Hz* – от -12dB до +12dB.

**ПРИМЕЧАНИЕ:** Применяемая эквализация должна задаваться с учетом уровней данной частоты и во избежание искажений не превышать 0dB.

#### Применение настроек

Для задействования новых настроек, необходимо нажать кнопку [SAVE]. Имейте в виду что некоторые настроки могут привести к сбросу DB9000-STC.

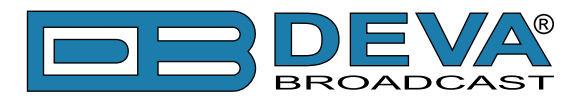

### КОНФИГУРАЦИЯ RDS

| Status   Configuration   MPX   Factory Defaults   Reboot   Firmware Update |                                          |      |                                                                                                    |
|----------------------------------------------------------------------------|------------------------------------------|------|----------------------------------------------------------------------------------------------------|
| Stereo Encoder                                                             | Audio Enhancement   RDS End              | code | r   AF List                                                                                                    |
| RDS Encoder                                                                |                                          |      | RDS Encoder                                                                                                    |
| Enable:                                                                    | Enabled                                  |      | Enable:<br>Enable or disable RDS encoder.                                                                                                    |
| Program Station                                                            | n Name                                   |      | Program Station Name                                                                                                    |
| PS Static:                                                                 | DB9000                                   |      | Static:                                                                                                    |
| PS Dynamic:                                                                | DB9000-STC Stereo Coder<br>& RDS Encoder | H    | Static program station name.<br>Up to 8 characters.<br><b>Dynamic:</b><br>Dynamic program station name. Replaces the static one.<br>Up to 64 characters. |
| DPS Scroll Step:                                                           | 0 🔹                                      |      | DPS Scroll Step:                                                                                                    |
| DPS Scroll Speed:                                                          | 0                                        |      | Dynamic PS parsing method.                                                                                                    |
| Radio Text                                                                 |                                          |      | <ul> <li>0 - Centered</li> <li>18 - Number of characters to shift</li> <li>9 - Left word alignment</li> </ul>                                            |
| Radio Text:                                                                | DB9000-STC Stereo Coder<br>& RDS Encoder |      | DPS Scroll Speed:<br>Dynamic PS speed.<br>• 0 - DPS off<br>• 1 - Slow                                                                                    |
| RT speed:                                                                  | 4                                        |      | • 9 - Fast                                                                                                    |
| General                                                                    |                                          |      | Radio Text                                                                                                    |
| PI:                                                                        | 1234                                     |      | Text:                                                                                                    |
| PTY:                                                                       | 0                                        |      | Up to 64 characters.                                                                                                    |
| PIN:                                                                       | 0                                        |      | RT speed:                                                                                                    |
| MS:                                                                        | Music  Speech                            |      | Select RT transmission speed:<br>• 0 - RT off<br>• 1 - Slow                                                                                              |
| Trafic Information                                                         | on                                       |      | • 9 - Fast                                                                                                    |
| TP:                                                                        | ⊚ On ⊚ Off                               |      | Constal                                                                                                    |
| TA:                                                                        | ⊚ On ⊚ Off                               | Ŧ    | PI:                                                                                                    |
| Deva Broadcast I                                                           | .td.                                     |      | Model: DB9000-STC • Serial: 123456789                                                                                                    |

#### **RDS Encoder Settings**

Enable – Включение кодера RDS.

#### **Program Station Name Settings**

*PS (Program Service Name)* – это основное общеизвестное имя станции, появляющееся на основном дисплее приемника. PS может быть до 8 символов в длину(включая пробелы) и может быть как просто позывным станции, например KWOW, так и слоганом, например: NEWSTALK или LIVE 95.

*PS Dynamic* – Передает сообщение через дисплей по одному символу, и такое сообщение требует больше времени для полного отображения, но но взлядом на несколько секунд его все равно можно увидеть целиком.

DPS Scroll Step – задаем режим отображения сообщений блоками, более популярный как режим словосочетаний. Как только режим задан он начинает работать для любых сообщений бегущей строки PS, как введенных в статический регистр DPS, так и принятый в виде ASCII текста от автоматизации станции. Очень короткие слова передаются вместе. Например, THIS IS состоит из 7 символов и может быть отправлено вместе. То же работает и для OF THE или NOW HERE. Более длинные слова, более и включая 8 символов, передаются отдельно:

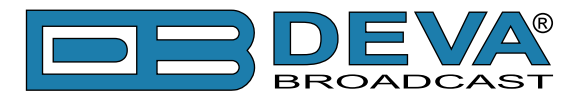

WARNING или DOUGHNUT или BICYCLE. Устройство может центровать отображение на дисплее приемника или выравнивать влево. Слова превышающие 8 символов будут передаватся по слогам в два или более этапа. Например: EMERGENC a затем MERGENCY, или SUPERMAR затем UPERMARK затем PERMARKE и ERMARKET.Этот метод разделения слов позволяет сохранить смысл и читабельность. Задав режим 1 - Scroll по 1 букве будет выводить сообщение по одному символу, как описано. Другие номера так же вывоят бегущую строку сообщений но по 2, 3, 4, и до 8 символов за один раз. Выбрав 9 - Left Justified будет работать как описано но с выравниванием текста влево. От 2 до 8 может быть полезным в определенных применениях RDS, но 0 и 1 основные режимы работы. Обобщение: 0 - Центрованный, более популярный режим, автоматического блочного режима и 1 - Scroll по 1 букве, Dynamic PS буквы одна за другой.

DPS Scroll Speed – Скорость бегущей строки PS задается здесь, равно как отключение динамического PS полностью. При выборе 0 - **DPS** Disabled отключено, динамическое PS сообщение остается в энергонезависимой памяти кодера, и только стандартное 8-символьное статическое имя по умолчанию передается в поле PS (Basic RDS) и будет отображатся на экране приемника. Установка скорости на 1 - Slowest приведет к самой низкой скорости обновления блоков сообщения, самой медленной бегущей строке. 9 - Fastest самая высокая скорость, но многие приемники RDS будут отображать сообщение неразборчиво. Отображение сообщений как правило стабильно при выборе скорости 7 или ниже.

#### **Radio Text Settings**

*RT Speed* – Скорость обновления Radio Text задается со помощью RT Speed = n, где n номер между 1 и 9, отвечающий за скорость обновления от медленной до быстрой. Понимая необходимость возможного компромисса, если Radio Text не используется для конкурсов, лучше задавать меньшую скорость. Скорость 1, 2 или 3 не окажет большого влияния на другой функционал RDS.

Radio Text может быть отключен полностью установкой: RT Speed=0. Нулевое значение отключает сообщение Radio, но не удаляет сообщение из памяти. RT (Radio Text) задается из вкладки Basic RDS.

**ПРИМЕЧАНИЕ:** Radio Text можно польностью отключить задав: RT Speed =0. Нулевое значение отключает передачу сообщения но не стирает его из памяти.

#### **General Settings**

PI(Program Identification) – Блок данных, идентифицирующий станцию шестнадцатиричным кодом, становящийся цифровой подписью станции. Этот код присваивается регуляторами в большинстве стран, в США он рассчитывается на основе позывного станции.

*РТҮ (Program Type)* – Данные РТҮ определяют формат станции из заданного списка категорий. Большинство RDS приемников имеют возможность автоматического поиска станции по указанному формату. Это означает что при потере сигнала приемник может переключатся на более мощный сигнал передачи с тем же стилем музыки, не только в рамках переключения по AF. При определенных обстоятельствах программирования, идентификатор PTY может быть динамическим, изменяющимся согласно программированию станции (меняющей формат согласно определенному времени). Тем не менее PTY код не должен менятся от песни к песне или во время передачи новостного блока

*MS (Music/Speech Switch)* – Переключатель музыка/голос: Данный код показывает тип вещания программы - музыка или разговорные жанры.

#### **Trafic Information**

*TP (Traffic Program Identification)* – Идентификатор программы дорожной обстановки: Код ТР идентифицирует станцию как одну из регулярно сообщающей о текущей дорожной

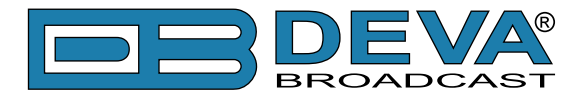

обстановке, как часть стандартного расписания вещания. При отображении кода ТР на приемнике, он постоянно отслеживает такие объявления, и сохраняет список таких станций в памяти для ускорения автоматического переключения на них

*TA (Traffic Announcement)* – Временный код добавляемый в данные RDS толко при передачи сводки дорожной обстановки. Некоторые автомобильные RDS приемники могут быть настроены на поиск таких сообщений среди станций с кодом TP (см TP ниже), оставаяс настроенными на программу слушателя, или даже проигрывая иные носители музыки. Как только какая либо из станций TP начнет передачу дорожной сводки, приемник временно переключится на эту станцию для ее прослушивания. По окончанию, приемник возвращается на предыдущую программу или источник звука.

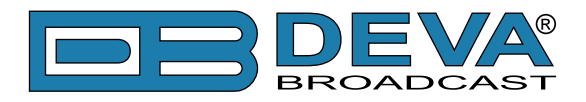

| Status   Configuration   MPX   Factory Defaults   Reboot   Firmware Update |                     |                                                                                     |  |
|----------------------------------------------------------------------------|---------------------|-------------------------------------------------------------------------------------|--|
| Stereo Encoder   Audio Enhancement   RDS Encoder   AF List                 |                     |                                                                                     |  |
| PI:                                                                        | 1234                | MS:                                                                                 |  |
| PTY:                                                                       | 0                   | Select station content.                                                             |  |
| PIN:                                                                       | 0                   | Trafic Information                                                                  |  |
| MS:                                                                        | Music  Speech       | TP:                                                                                 |  |
|                                                                            |                     | Turn TP On or Off.                                                                  |  |
| Trafic Information                                                         | on                  | TA:                                                                                 |  |
| TP:                                                                        | ⊚ On 💿 Off          | Turn TA On or Off.                                                                  |  |
| TA:                                                                        | ⊚ On (i) Off        | Decoder Information                                                                 |  |
| Deceder Inform                                                             | ation               | DI:                                                                                 |  |
|                                                                            |                     | Date & Time                                                                         |  |
| ) Stereo                                                                   | Mono                | Enable:                                                                             |  |
| Artificial Head                                                            | Not Artificial Head | Enable or disable trasmission of date and time.                                     |  |
| Compressed                                                                 | Not Compressed      |                                                                                     |  |
| Dynamic PTY                                                                | Static PTY          | Program Type Name                                                                   |  |
| Date & Time                                                                |                     | Enable:<br>Enable or disable trasmission of DTVN                                    |  |
| Enable:                                                                    | Enabled     Diabled | Default: Enabled                                                                    |  |
| Enable.                                                                    |                     | PTYN:                                                                               |  |
| Program Type N                                                             | lame                | Program type name is used to enhance program type                                   |  |
| Enable:                                                                    | Enabled     Oiabled | Up to 8 characters.                                                                 |  |
| PTYN <sup>.</sup>                                                          |                     | Console                                                                             |  |
|                                                                            |                     | Port:                                                                               |  |
| Console                                                                    |                     | TCP port of the RDS settings console.                                               |  |
| Port:                                                                      | 8000                | Default: 8000                                                                       |  |
| Password:                                                                  |                     | Password:                                                                           |  |
|                                                                            |                     | access to all RDS settings.                                                         |  |
|                                                                            | Save                | If Password is left blank no security is used.<br>Up to 15 alpha-numeric characters |  |
|                                                                            |                     | Default: (blank).                                                                   |  |
| Deva Broadcast I                                                           | Dave Brandenst Ltd  |                                                                                     |  |
| Deva Broaucast Ltd. Model: DB9000-STC • Senai: 123456789                   |                     |                                                                                     |  |

#### **Decoder Information**

**DI** (Decoder Information) – Одно или несколько передаваемых значений да/нет, или иная базовая информация. Эти значению помогают приемнику распознавать если сигнал монофонический или использует как либо метод передачи стерео или двухканального вещания.

#### **Date & Time Settings**

Enable – Включить [Enable] или выключить [Disable] передачу групп 4А.

#### **Program Type Name Settings**

*PTYN* – Program Type Name передается в виде 8-битных сиволов. PTYN используется только для описания Program Type и не должно использоватся для передачи последовательной информации.

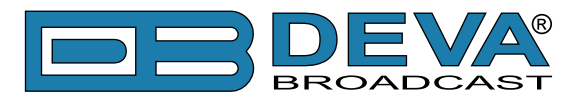

#### **Console Settings**

*TCP Port* – поле задания значения номера порта TCP RDS консоли. Эта консоль используется для редактирования параметров RDS в реальном времени. Значение по умолчанию 2233.

*Password* – Пароль для консоли RDS. Это первые символы которые необходимо отправлять для доступа к RDS консоли, иначе соединение будет разорвано. Если оно оставлено пустым безопасность откллючена. Значение по умолчанию не установлено.

**ПРИМЕЧАНИЕ:** Больше информации о консоли RDS дано в разделе <u>"Консоль RDS"</u>.

#### Применение настроек

Для задействования новых настроек, необходимо нажать кнопку [SAVE]. Имейте в виду что некоторые настроки могут привести к сбросу DB9000-STC.

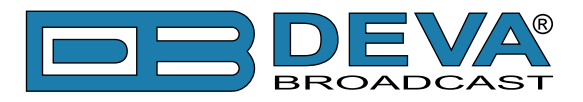

# НАСТРОЙКА СПИСКА АГ

| Status   Configuration   MPX   Factory Defaults   Reboot   Firmware Update |                   |           |                           |                                                  |                           |
|----------------------------------------------------------------------------|-------------------|-----------|---------------------------|--------------------------------------------------|---------------------------|
| Stereo Encoder                                                             | Audio Enhancement | RDS Encod | er   AF List              |                                                  |                           |
| Alternative freq                                                           | uencies           | ŕ         | Altrenative f             | requencies                                       |                           |
| AF 1:                                                                      | Disabled          | •         | AF x:                     |                                                  | - h                       |
| AF 2:                                                                      | Disabled          | -         | List of alterna<br>needs: | ative frequencies. Select ea                     | ch one according to your  |
| AF 3:                                                                      | Disabled          | -         | Disable                   | d - disable corresponding A                      | F.                        |
| AF 4:                                                                      | Disabled          | -         | LF/MF F     LF/MF f       | -oliows - not an AF. Indicate<br>requency range. | es that next AF is in the |
| AF 5:                                                                      | Disabled          | •         | • Filler - n              | ot an AF. Used to fill AF list                   | to even length.           |
| AF 6:                                                                      | Disabled          |           | 1 to 204     reference    | e table".                                        | niormation see "AF        |
| AF 7:                                                                      | Disabled          |           | Note: First "I            | Disabled" AF ends the list.                      |                           |
| AF 8:                                                                      | Disabled          |           | Note: If AF 1             | is "Disabled" list is NOT tra                    | nsmited.                  |
| AF 9:                                                                      | Disabled          | -         | AF reference              | e table                                          |                           |
| AF 10:                                                                     | Disabled          | -         |                           |                                                  |                           |
| AF 11:                                                                     | Disabled          | -         |                           | FM                                               |                           |
| AF 12:                                                                     | Disabled          | -         | 1                         | 87.6 MHZ                                         | 153 kHz                   |
| AF 13:                                                                     | Disabled          |           |                           |                                                  |                           |
| AF 14:                                                                     | Disabled          | •         |                           |                                                  |                           |
| AF 15:                                                                     | Disabled          | •         | 15                        | 89.0 MHZ                                         | 279 kHz                   |
| AF 16:                                                                     | Disabled          | •         | 16                        | 89.1 MHZ                                         | 531 kHz                   |
| AF 17:                                                                     | Disabled          |           | :                         |                                                  | 1                         |
| AF 18:                                                                     | Disabled          |           | :                         |                                                  | :                         |
| AF 19:                                                                     | Disabled          |           | 135                       | 101.0 MHZ                                        | 1602 kHz                  |
| AF 20:                                                                     | Disabled          |           | 136                       | 101.1 MHZ                                        | -                         |
| AF 21:                                                                     | Disabled          | •         |                           |                                                  |                           |
| AF 22:                                                                     | Disabled          | •         | · · · · ·                 |                                                  |                           |
| AF 23:                                                                     | Disabled          | •         | 204                       | 107.9 MHZ                                        | -                         |
| AF 24:                                                                     | Disabled          | •         |                           |                                                  |                           |
| AF 25:                                                                     | Disabled          | •         |                           |                                                  |                           |
|                                                                            | Save              | -         |                           |                                                  |                           |
| Deva Broadcast                                                             | Ltd.              |           |                           | Model: DB9000-S                                  | TC • Serial: 123456789    |

Выше показан список конфигурации альтернативных частот, состоящий из 25 АF позиций: *AF xx* – Установка частоты данной программы. Возможен выбор одного из стандартных вариантов 207 частот согласно станларту RDS/RBDS.

- Первый вариант - означающий что данная AF не используется. Первая отключенная AF завершает список AF;

- Следущая опция - LW/MW Follows. Она не является AF, это специальный символ. Это означеат что следующая AF в списке находится в диапазоне LW/MW.

- Следующая опция - Filler. Она не является AF, это специальный символ выравнивающий длину AF;

- Все остальные опции относятся к FM или LW/MW частотам.

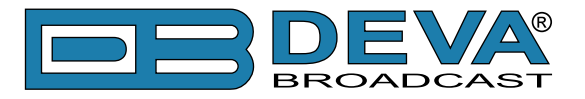

# НАСТРОЙКИ ПО УМОЛЧАНИЮ

| Status   Configuration   MPX   Factory Defa | ults   Reboot   Firmware Update                                       |
|---------------------------------------------|-----------------------------------------------------------------------|
| Factory defaults                            | Factory defaults Press "Restore" to restore factory default settings. |
| Restore                                     |                                                                       |
|                                             |                                                                       |
|                                             |                                                                       |
|                                             |                                                                       |
|                                             |                                                                       |
|                                             |                                                                       |
|                                             |                                                                       |
|                                             |                                                                       |
|                                             |                                                                       |
|                                             |                                                                       |
|                                             |                                                                       |
|                                             |                                                                       |
| Deva Broadcast Ltd.                         | Model: DB9000-STC • Serial: 123456789                                 |

На иллюстрации выше показаны фабричные настройки по умолчанию. Сброс DB9000-STC на умолчания выполняется следующим образом:

- Нажмите кнопку "Restore".
- Появится запрос:

| The page | e at http://192.168.20.40 says:                    |
|----------|----------------------------------------------------|
| ?        | Are you sure you want to restore factory defaults? |
|          | OK                                                 |

- Подтвердите необходимость сброса.
- Дождитесь окончания процесса.

Все настройки будут установлены на фабричные умолчания за исключением сетевых.

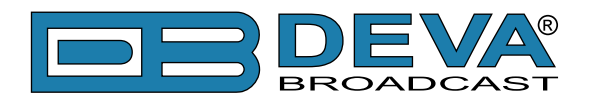

По окончанию процесса настройки DB9000-STC будут иметь следующие значения:

#### **General Default Settings**

Device Alias:

• Alias: DB9000-STC

Date and Time:

- Internet Time: Enabled
- Time Zone: GMT

#### **Network Default Settings**

General: All the General Network Settings will remain unchanged.

IP Voice Announcement:

• IP Address: Enabled

WEB Server Settings: All the WEB server Settings will remain unchanged.

FTP Server Settings:

- Command Port: 21
- Data: 2020
- Username: user
- Password: pass

**SNMP Settings:** 

- Agent : Disabled
- Agent Port: 161
- Community: DEVA9000
- Manager IP: 0.0.0.0
- Manager Port: 162
- Agent ID: 0

#### **Backup Audio Default Settings**

Audio Loss Settings:

- Threshold: -50 dBFs
- Time: 10 s
- Audio Recover Settings:
- Threshold: -50 dBFs
- Time: 10 s

Backup Player Settings:

• Playback: Shuffle

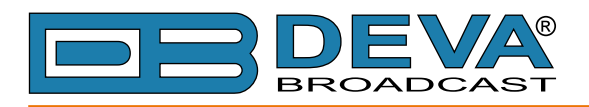

#### **COM Port Default Settings**

- **RS-232** Settings:
- Baud rate: 9600
- Ethernet to RS-232 Redirector:
- Port: 8001
- Password: blank (empty)

#### **Stereo Encoder Default Settings**

General Settings :

- Stereo Mode: Stereo
- Emphasis: 50µS
- Injection Levels:
- Pilot Tone: 10 %
- RDS: 5 %

Phase Adjustment: All phase are at 0°. MPX Limiter:

- Enable: Disabled
- Preset: Mid
- Attack time: 100 ms
- Release time: 500 ms
- Averaging: 10 ms
- Threshold: -15 dB
- Ratio: 4:1
- Output Levels:
- MPX output: +6 dBu
- RDS output: 0 dBu

#### **Audio Enhancement Default Settings**

Automatic Gain Control Settings:

- Enable: Disabled
- Preset: Mid
- Attack time: 3000 ms
- Release time: 10 ms
- Gain: -3 dB
- Max gain up: 10 dB
- Audio Equalizer Settings:
- 63 Hz: 0dB
- 630 Hz: 0dB
- 6300 Hz: 0dB

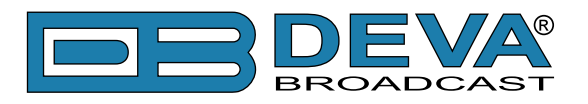

#### **RDS Encoder Default Settings**

**RDS Encoder Settings:** 

• Enable: Enabled

Program Station Name Settings:

- PS Static: DB9000
- PS Dynamic: DB9000-STC Stereo Coder & RDS Encoder
- DPS Scroll Step: 0 centered
- DPS Scroll Speed: 0 DPS off

Radio Text Settings:

- Radio Text: DB9000-STC Stereo Coder & RDS Encoder
- RT Speed: 4

General Settings:

- PI: 1234
- PTY: 0
- M/S: Speech

Trafic Information:

- TP: Off
- TA: Off
- Decoder Information:

• DI: Mono, Not Artificial Head, Not Compressed, Static PTY

Date & Time Settings:

• Enable: Disabled

Program Type Name Settings:

- Enable: Disabled
- PTYN: blank field

Console Settings:

- Port: 8000
- Password: blank (empty)

#### **AF List Default Settings**

Все АF выключены.

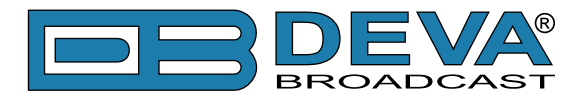

## АППАРАТНЫЙ СБРОС

Данный процесс полностью возвращает DB9000-STC к фабричным настройкам, включая сетевые. Аппаратный сброс может быть выполнен следующими шагами:

- Отключите кабель питания от устройства.
- Нажмите кнопку RESET на задней панели.
- Подключите питание к устройству.
- Держите кнопку RESET нажатой пока светодиод POWER не начнет мигать.
- Отпустите кнопку RESET.
- Дождитесь загрузки DB9000-STC с умолчаниями.

По окончанию процесса в DB9000-STC будут установлены следующие настройки:

#### Настройки сети по умолчанию

• DHCP: включен

#### Настройки WEB сервера по умолчанию

- Port: 80
- Username: user
- Password: pass

Все остальные настройки будут установлены как описано в "Настройки по умолчанию".

**ПРИМЕЧАНИЕ:** По окончанию процесса DHCP клиент включен. DB9000-STC получает IP от DHCP сервера.

**ВНИМАНИЕ:** Имейте в виду что параметры WEB сервера - Port, Username и Password будут изменены и поэтому страница доступа может не отобразится после запуска. Может потребоватся заново ввести адрес, имя пользователя и пароль.

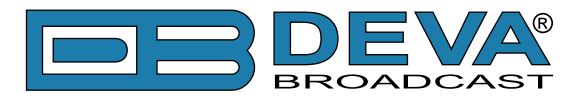

### ПЕРЕЗАГРУЗКА

| Status   Configuration   MPX   Factory Defa | ults   Reboot   Firmware Update             |
|---------------------------------------------|---------------------------------------------|
| Reboot                                      | Reboot Press "Reboot" to reboot the device. |
| Reboot                                      |                                             |
|                                             |                                             |
|                                             |                                             |
|                                             |                                             |
|                                             |                                             |
|                                             |                                             |
|                                             |                                             |
|                                             |                                             |
|                                             |                                             |
|                                             |                                             |
|                                             |                                             |
| Deva Broadcast Ltd.                         | Model: DB9000-STC • Serial: 123456789       |

Выше показана страница Reboot. Перезагрузка DB9000-STC выполняется следующими шагами:

- Нажмите кнопку "Reboot".
- Появится запрос:

| The page at http://192.168.20.40 says: | X |
|----------------------------------------|---|
| Reboot?                                |   |
| OK Cancel                              |   |

- Подтвердите необходимость перезагрузки устройства.
- Дождитесь окончания процесса.

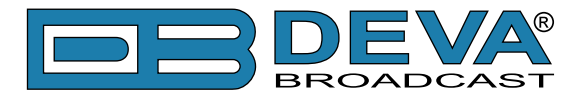

### ОБНОВЛЕНИЕ ВСТРОЕННОГО ПО

| Status   Configuration   MPX   Factory Defa                                                                            |                                                             |
|----------------------------------------------------------------------------------------------------|-------------------------------------------------------------|
| Firmware           Main:         v1.0.926, Nov 8 2012 16:10:18           Option:         v2.2.000, Nov 9 2012 09:39:28 | Update Firmware<br>File:<br>Select firmware file to upload. |
| Update Firmware                                                                                                    |                                                             |
| File: Choose File No file chosen                                                                                       |                                                             |
| Upload                                                                                                    |                                                             |
|                                                                                                    |                                                             |
| Deva Broadcast Ltd.                                                                                                    | Model: DB9000-STC • Serial: 123456789                       |

На иллюстрации выше показана страница Firmware Update. Для обновления встроенного ПО устройства выполните следующие шаги:

- Выберите файл с обновлением.
- Нажмите кнопку "Upload".
- Появится запрос подтверждения:

| Í | The page at http://192.168.20.40 says:        |
|---|-----------------------------------------------|
|   | Are you sure you want to apply this firmware? |
|   | OK Cancel                                     |

• Дождитесь окончания процесса и перезагрузки.

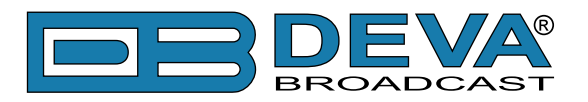

# Консоль RDS

### ПОДКЛЮЧЕНИЕ К КОНСОЛИ RDS

Консоль RDS используется для работы с параметрами RDS в реальном времени. Она может использоватся как ПО автоматизации так и программы терминалов.

Для подключения к консоли, инструкция ниже:

- 1. Подключитесь к TCP порту консоли RDS при помощи терминала или ПО автоматизации;
- 2. Привествие HELLO будт получено при успешном подключении;
- 3. Если задан пароль, появится следующее сообщение PASS?;
- 4. Веедите необходимые команды.

### СИНТАКСИС RDS КОНСОЛИ

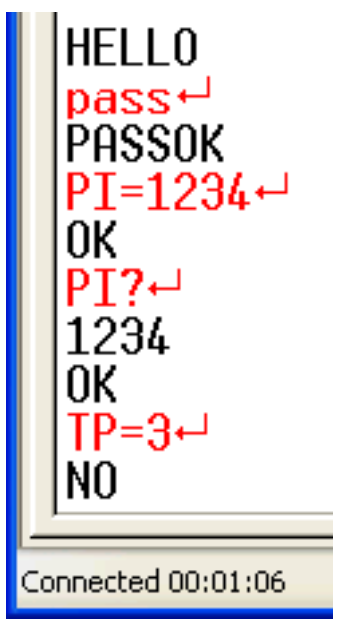

Выше приведен пример работы с консолью RDS когда пароль не задан. Красным выделены команды пользователя, черным - ответ консоли. Символ ← означает клавишу Enter..

- Первая строка приветствие RDS консоли. Далее пользователь вводит пароль (в данном случае 'pass'), и далее Enter.
- Третья строка означает что пароль принят и можно продолжать ввод команд.
- Четвертая строка команда 'set'. Эти типы команд используются для задания параметров RDS. Например выше 'PI' команда Program Identification, '=' означает задаь новое значение '1234'. Enter означает конец и команда RDS к исполнению.
- Пятая строка ответ подтверждения от RDS консоли. Означает что команда принята и выполнена успешно.
- Шестая строка команда 'get'. Эти типы команд используются для запроса значений RDS параметров. В приведенном примере 'PI' команда Program Identification, '?' означает запрос значения PI. RDS консоль отвечает текущим значением (в данном случае '1234') и подтвеждением в следующей строке.
- Девятая строка снова команда 'set'. В данном случае: задать Traffic Program значение 3. Ответ отрицательный так как значение TP может быть только 0 или 1.

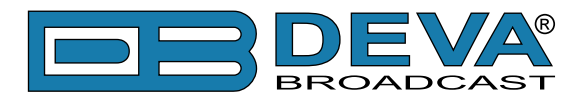

# СПИСОК ДОСТУПНЫХ КОМАНД КОНСОЛИ RDS

| ПАРАМЕТР                | КОМАНДА | ДАННЫЕ                                                                                 |  |
|-------------------------|---------|----------------------------------------------------------------------------------------|--|
| Program Identification  | PI      | 4 значный шестнадцатиричный код (цифровой адрес станции)                               |  |
| Program Service         | PS      | 8 (макс) ASCII символов (название станции)                                             |  |
| Dynamic PS              | DPS     | 64 (макс) ASCII символов (для сообщений в поле PS)                                     |  |
| Скорость Dynamic PS     | DPSS    | от 0 до 9 (0 = Выкл, 1 = медл, 9 = быстро)                                             |  |
| Скорость PS Method      | PARSE   | от 0 до 9 (0 = центр; 1-8 = бег строка; 9 = слева)                                     |  |
| PTYN                    | PTYN    | задает номер программы                                                                 |  |
| Program Type            | PTY     | 1 или 2-значный номер (задает формат станции)                                          |  |
| Traffic Program         | ТР      | 0 или 1 (0 = нет, 1 = да)                                                              |  |
| Traffic Alert           | TA      | 0 или 1 (0 = вкл, 1 = выкл)                                                            |  |
| Alternative frequencies | AF=xx   | 0 или 204 (0 = нет; от 1 до 204 = "частоты" с шагом 100 kHz, от 87.6 MHz до 107.9 MHz) |  |
| Music/Speech            | MS      | 0 или 1 (0 = диктор, 1 = музыка)                                                       |  |
| Radio Text              | TEXT    | 64 (макс) ASCII символов                                                               |  |
| Скорость Radio Text     | DRTS    | от 0 до 9 (0 = RadioText выкл; от 1 до 9 = скорость обновления, медленно-быстро)       |  |
| Command Echo ECHO       |         | 0 или 1 (0 = выкл, 1 = вкл)                                                            |  |

| СПЕЦИАЛЬНАЯ<br>КОМАНДА | ЗНАЧЕНИЕ                                                                                                    |
|------------------------|----------------------------------------------------------------------------------------------------|
| =                      | Задает значение параметра. Как показано присваивает новое значение параметру, напр. : PI=1234                   |
| ?                      | Заправшивает значение параметра. Как показано выводит текущее значение параметра из памяти кодера, напр. : AF3? |
| ??                     | Выдает все данные в памяти кодера.                                                                              |
| INIT                   | Сбрасывает кодер к фабричным настройкам.                                                                        |

| OTBET         | ЗНАЧЕНИЕ                                                             |  |  |
|---------------|----------------------------------------------------------------------|--|--|
| HELLO         | Сообщение приветствия при подключении. При включенной                |  |  |
|               | безопасности, введите пароль или сразу вводите команды.              |  |  |
| PASSOK        | Пароль принят, можно вводить команды.                                |  |  |
| PASSFAIL      | Неправильный пароль. Соединение разорвано.                           |  |  |
| OK            | Коамнда правильно отформатировано, принята и исполнена кодером.      |  |  |
| NO            | Команда правильно отформатирована но данные некорректные.            |  |  |
| BYE           | Консоль неактивна в течении более 30 minutes и соединение разорвано. |  |  |
|               | Для ввода команд необходимо подключится заново.                      |  |  |
| (NO RESPONSE) | Данные проигнорированы кодером DB9000-STC.                           |  |  |

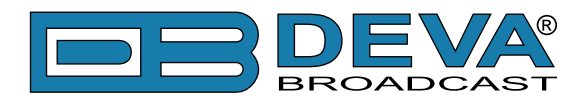

# UPnP обнаружение в локальных сетях

Универсальная автоматическая настройка сетевых устройств позволяет компьютеру видеть и определять другие компьютеры и устройства в сети, а также предоставлять такую же возможность другим компьютерам. (см "Активация UPnP" на стр.48). Для нахождения устройства выполните следующее:

- Подключите устройство к локальной сети.
- Откройте "My Network Places" на ПК.
- Найдите пиктограмму устройства.
- Нажмите дважды для открытия интерфейса DB9000-STC.

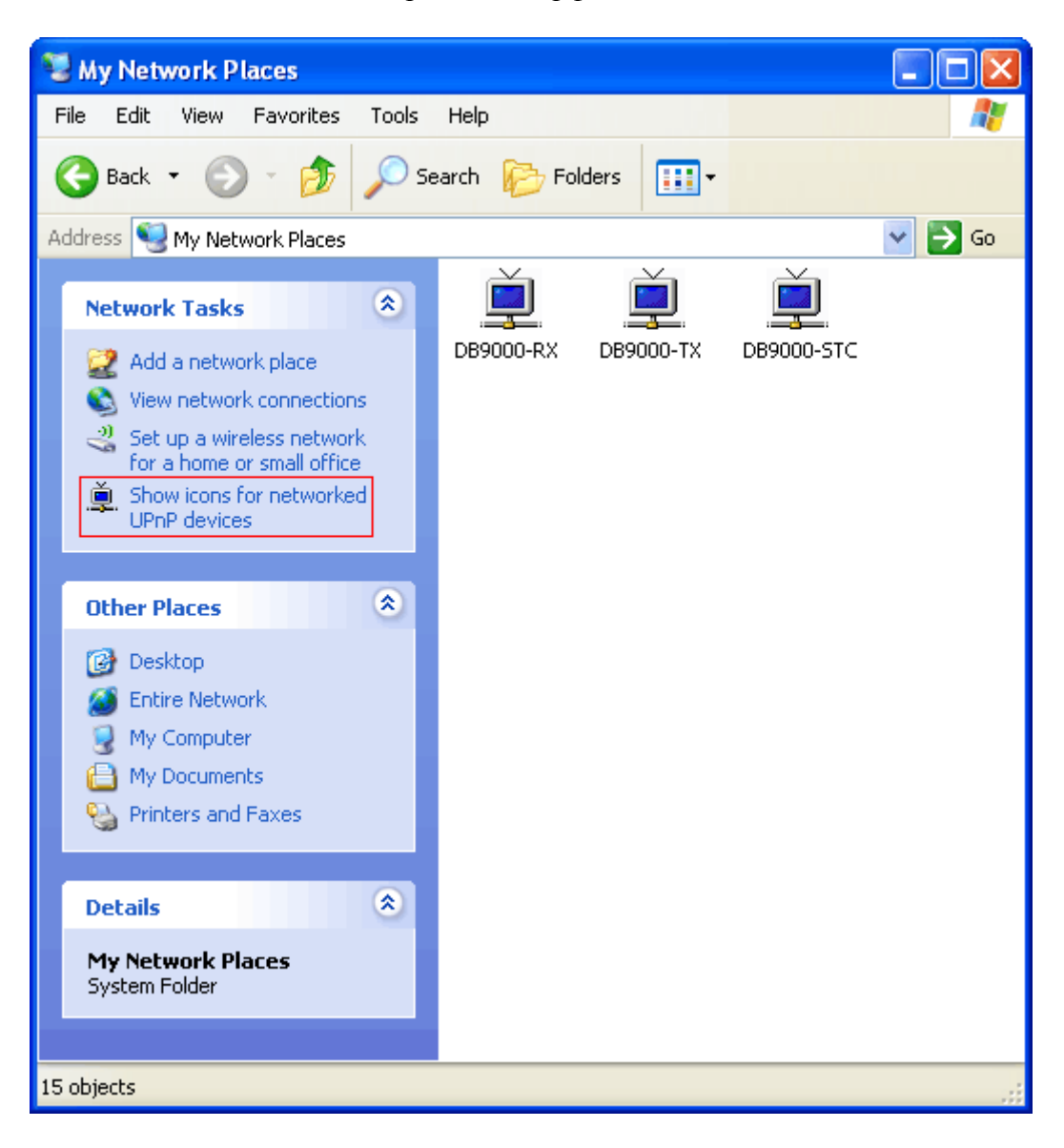

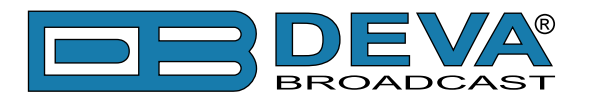

# Активация UPnP

**ПРИМЕЧАНИЕ:** Данное описание применимо к Windows 7 и выше! При использовании другой ОС обратитесь к системному администратору.

### АВТОМАТИЧЕСКОЕ ПОДКЛЮЧЕНИЕ В WINDOWS 7

- 1. Откройте "Расширенные настройки" общего доступа, кликнув на кнопку [Пуск], а затем "Панель Управления". В строке "Поиск" наберите "Сеть", выберите "Параметры сети и общего доступа", и слева "Изменить расширенные настройки общего доступа";
- 2. Выберите текущий профиль сети;
- Нажмите "включить сетевое обнаружение", а затем "сохранить настройки". Если появился запрос пароля или запрос на подтверждение – введите пароль или подтвердите действия.
- 4. Чтобы получить доступ к устройству, откройте новое окно менеджера файлов и нажмите "Сеть".

Если опция сетевого обнаружения была правильно включена – устройство отобразится. Двойной клик на нем откроет новое окно WEB браузера с запросом имени и пароля. По умолчанию, Username: user или admin, Password: pass.

**ПРИМЕЧАНИЕ:** Если эта функция была включена на компьютере ранее, просто откройте новое окно менеджера файлов и нажмите "Сеть". Устройство должно отобразиться. Если нет, проверьте предыдущие шаги инструкции.

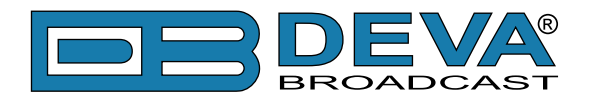

# ГАРАНТИЙНЫЕ УСЛОВИЯ И ПОЛОЖЕНИЯ

**I. УСЛОВИЯ ПРОДАЖИ:** продукция DEVA Broadcast Ltd. продается с пониманием "полного удовлетворения"; то есть возврат средств или полное зачисление на баланс будут осуществлены за продукцию, проданную как новую, если она будет возвращена по месту приобретения в течение 30 дней после их получения и при условии, что она будет возвращена в полном объеме и в состоянии "как получено".

**II. УСЛОВИЯ ГАРАНТИИ:** при гарантии применяются следующие условия, если не внесены иные изменения компанией DEVA Broadcast Ltd. paнee.

**А.** Гарантийная регистрационная форма, прилагаемая к данному продукту, должна быть заполнена и отправлена почтой или на e-mail компании DEVA Broadcast Ltd. в течение 10 дней с момента поставки.

**В.** Настоящая гарантия распространяется только на товары, продаваемые "как новые". Она распространяется только на первоначального конечного пользователя и не может быть передана или переназначена без предварительного письменного уведомления DEVA Broadcast Ltd.

С. Настоящая гарантия не распространяется на повреждения, вызванные неправильными настройками электросети и/или источника питания.

**D.** Настоящая гарантия не распространяется на ущерб, причиненный неправильным использованием, злоупотреблением, несчастным случаем, повреждениями жидкостями или небрежностью. Данная гарантия аннулируется в результате несанкционированных попыток ремонта или модификации, а также в случае удаления или изменения серийной идентификационной этикетки.

**Ш. УСЛОВИЯ ГАРАНТИИ:** DEVA Broadcast Ltd. продукты гарантируют отсутствие дефектов в материалах и сборочных работах.

**А.** Любые дефекты, обнаруженные в течение двух лет с даты поставки, будут отремонтированы бесплатно, или оборудование будет заменено новым или восстановленным продуктом по выбору компанией DEVA Broadcast Ltd.

**В.** Запчасти и работа для производственного ремонта, необходимые по истечению двухлетнего гарантийного срока, будут тарифицированы по текущим ценам.

#### **IV. ВОЗВРАТ ТОВАРА ДЛЯ ПРОИЗВОДСТВЕННОГО РЕМОНТА:**

**А.** Оборудование не будет принято для гарантии или другого ремонта без номера RMA, выданного DEVA Broadcast Ltd. до его возврата. Номер RMA можно получить, связавшись с производством или его представителями. Номер должен быть четко обозначен на внешней стороне транспортной коробки.

**В.** Оборудование должно быть отправлено с оплатой перевозки до DEVA Broadcast Ltd. Стоимость доставки будет возмещена по факту подтверждения гарантийного случая. Повреждение, полученное в результате неправильной упаковки для возврата на завод, не покрывается условиями гарантии и может повлечь за собой дополнительные расходы.

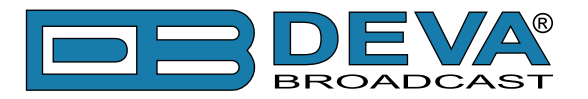

# ФОРМА РЕГИСТРАЦИИ ПРОДУКТА

• Для корректной активации гарантии все поля должны быть заполнены

| Название компании                                         |                |      |  |
|-----------------------------------------------------------|----------------|------|--|
| Контактное лицо                                           |                |      |  |
| Адрес                                                     |                |      |  |
| Город                                                     |                |      |  |
| Область/Край                                              | Индекс         |      |  |
| Страна                                                    |                |      |  |
| E-mail                                                    | Телефон        | Факс |  |
| Наименование приобретенного продукта DEVA Broadcast Ltd.: |                |      |  |
|                                                           |                |      |  |
| Серийный номер #                                          |                |      |  |
| Дата покупки /                                            | Дата установки | /    |  |
|                                                           |                |      |  |

Ваша подпись\*

\*Подписью удостоверяется что вся информация указанная в данной фоме и передающаяся в DEVA Broadcast Ltd. правдива и корректна. DEVA Broadcast Ltd. исключает любую ответственность в случае если приведенная информация привела к потере гарантии.

Конфиденциальность: DEVA Broadcast Ltd. не передает никаким иным сторонам информацию из данной регистрационной формы.